## FITZCO MULTIMEDIA

Exercices fonctions logiques

### Sommaire

| EXERCICE 1 : FONCTION SI                                              |
|-----------------------------------------------------------------------|
| EXERCICE 2 : FONCTION SI                                              |
| EXERCICE 3 : SI IMBRIQUÉ                                              |
| Déterminer le nombre de fonctions SI à utiliser                       |
| EXERCICE 4 : FONCTION ET 15                                           |
| EXERCICE 5 : FONCTION SI AVEC ET                                      |
| EXERCICE 6 : FONCTION NB.SI                                           |
| EXERCICE 7 : FONCTION NB.SI UTILISANT LE RÉSULTAT D'UN CALCUL 25      |
| EXERCICE 8 : FONCTION SOMME.SI                                        |
| EXERCICE 9 : UTILISER LA FONCTION SOMME AVEC LA FONCTION SI           |
| EXERCICE 10 : SOMME.SI                                                |
| EXERCICE 11 : SOMME ET SI IMBRIQUE                                    |
| EXERCICE 12 : FONCTION SOMME.SI                                       |
| EXERCICE 13 : FONCTION SOMME.SI                                       |
| EXERCICE 14 : FONCTION SOMME.SI.ENS (MULTI-CRITÈRES)                  |
| EXERCICE 15 : FONCTION SOMME AVEC L'OPÉRATEUR * (ET)                  |
| EXERCICE 16 : FONCTION SOMME AVEC SI IMBRIQUÉ AVEC L'OPÉRATEUR + (OU) |

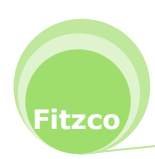

## **EXERCICE 1 : FONCTION SI**

- 1. Ouvrir le classeur exercice10.xlsx
- 2. Cliquer sur l'onglet de feuille fonction si
- 3. Dans cet exercice, vous allez calculer une commission de 10% pour les CA supérieur à
   2 500,00 €

| Commissions sur ventes |            |             |  |  |  |  |
|------------------------|------------|-------------|--|--|--|--|
|                        |            |             |  |  |  |  |
| Vendeurs               | CA         | Commissions |  |  |  |  |
| vendeur1               | 1 000,00 € |             |  |  |  |  |
| vendeur2               | 1 200,00 € |             |  |  |  |  |
| vendeur3               | 5 000,00 € |             |  |  |  |  |
| vendeur4               | 3 200,00 € |             |  |  |  |  |
| vendeur5               | 2 500,00 € |             |  |  |  |  |
| vendeur6               | 950,00€    |             |  |  |  |  |
| vendeur7               | 4 800,00 € |             |  |  |  |  |
| vendeur8               | 1 800,00€  |             |  |  |  |  |
|                        |            |             |  |  |  |  |
|                        |            |             |  |  |  |  |

4. Sélectionner les cellules qui doivent contenir le résultat du calcul de C4 à C11

|    | C4       | $ f_x$             |             |   |
|----|----------|--------------------|-------------|---|
|    | А        | В                  | С           | D |
| 1  |          | Commissions sur ve | entes       |   |
| 2  |          |                    |             |   |
| 3  | Vendeurs | CA                 | Commissions |   |
| 4  | vendeur1 | 1 000,00 €         |             |   |
| 5  | vendeur2 | 1 200,00 €         |             |   |
| 6  | vendeur3 | 5 000,00 €         |             |   |
| 7  | vendeur4 | 3 200,00 €         |             |   |
| 8  | vendeur5 | 2 500,00 €         |             |   |
| 9  | vendeur6 | 950,00€            |             |   |
| 10 | vendeur7 | 4 800,00 €         |             |   |
| 11 | vendeur8 | 1 800,00 €         |             |   |
| 12 |          |                    |             |   |

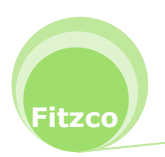

5. Cliquer sur l'onglet Formules, zone Bibliothèque de fonctions et dérouler Logique

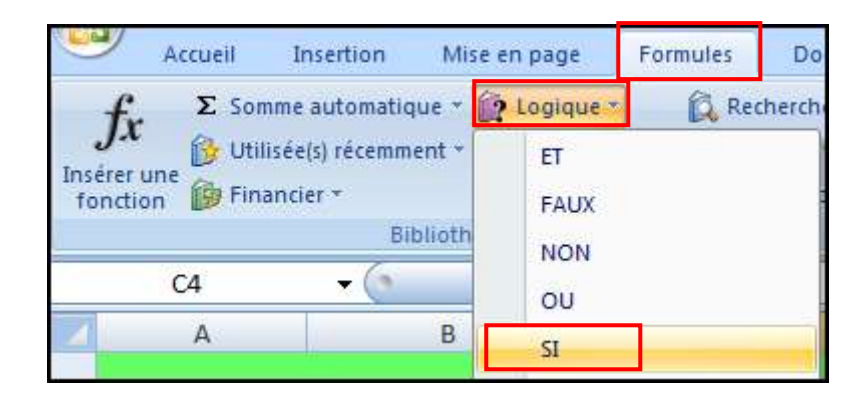

- 6. Cliquer sur la fonction **SI**
- 7. Le **test logique** correspond à : le contenu de la cellule **B4** (le premier CA) est-il supérieur à 2500 ?
- 8. Dans la boîte de dialogue, cliquer dans zone Test logique

| érifie si la              | Valeur_si_vrai<br>Valeur_si_faux |                    |                         | = quel    | conque      |           |             |
|---------------------------|----------------------------------|--------------------|-------------------------|-----------|-------------|-----------|-------------|
| érifie <mark>si la</mark> | Valeur_si_faux                   |                    |                         | - must    |             |           |             |
| érifie <mark>si la</mark> |                                  |                    | And and a second second | - dara    | conque      |           |             |
|                           | т                                | est_logique est to | ute valeur ou expres    | sion dont | le résultat | peut être | VRAI ou FAU |
|                           |                                  |                    |                         |           |             |           |             |

- Cliquer sur la cellule B4, puis appuyer sur le signe > (maintenir la touche Shift appuyée), puis taper 2500
- 10. A droite du Test\_logique apparait FAUX, car le contenu de B4 contient 1000 et donc il est inférieur à 2500

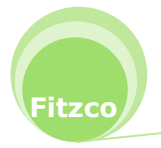

11. Cliquer dans la zone Valeur\_si\_vrai, vous allez entrer la formule B4\*10%

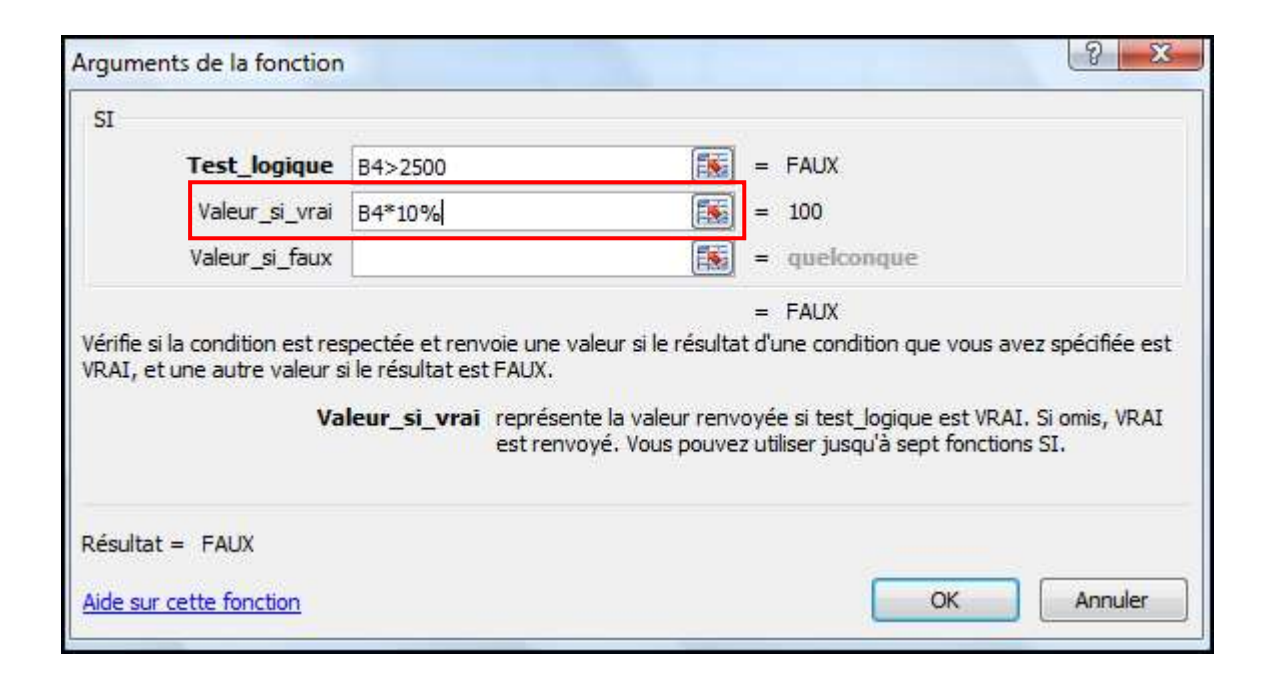

12. Cliquer dans la zone Valeur\_si\_faux, vous allez entrer 0

| SI                              | Test_logique                                                  | B4>2500                                                                                   |                                                        | = FAUX       |                                  |                                         |
|---------------------------------|---------------------------------------------------------------|-------------------------------------------------------------------------------------------|--------------------------------------------------------|--------------|----------------------------------|-----------------------------------------|
|                                 | Valeur_si_vrai                                                | B4*10%                                                                                    | <b>1</b>                                               | = 100        |                                  |                                         |
|                                 | Valeur_si_faux                                                | ol                                                                                        |                                                        | = 0          |                                  |                                         |
| /érifie s<br>/RAI. e            | i la condition est res<br>t une autre valeur s                | pectée et renvoie une<br>i le résultat est FAUX.                                          | vale <mark>u</mark> r <mark>si le résultat</mark>      | d'une condit | on que vous av                   | /ez spécifiée es                        |
| Vérifie s<br>VRAI, e            | i la condition est res<br>t une autre valeur s<br>Val         | pectée et renvoie une<br>i le résultat est FAUX.<br><b>eur_si_faux</b> représe<br>est ren | valeur si le résultat<br>ente la valeur renvo<br>voyé. | d'une condit | on que vous av<br>gique est FAUX | vez spécifiée e<br>(. Si omis, FAU      |
| Vérifie s<br>VRAI, e<br>Résulta | ii la condition est res<br>t une autre valeur s<br>Val<br>t = | pectée et renvoie une<br>i le résultat est FAUX.<br><b>eur_si_faux</b> représe<br>est ren | valeur si le résultat<br>ente la valeur renvo<br>voyé. | d'une condit | on que vous av<br>gique est FAUX | vez spécifiée (<br>(. Si omis, FAL<br>- |

13. Appuyer en même temps sur les touches

itzco

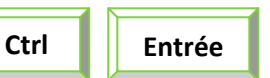

14. Le résultat du calcul se met dans toutes les cellules sélectionnées

|    | C4       | $\bullet$ $f_x$ =SI | (B4>2500;B4*10%;0) |
|----|----------|---------------------|--------------------|
|    | А        | В                   | С                  |
| 1  |          | Commissions sur ve  | ntes               |
| 2  |          |                     |                    |
| 3  | Vendeurs | СА                  | Commissions        |
| 4  | vendeur1 | 1 000,00 €          | - €                |
| 5  | vendeur2 | 1 200,00 €          | - €                |
| 6  | vendeur3 | 5 000,00 €          | 500,00€            |
| 7  | vendeur4 | 3 200,00 €          | 320,00€            |
| 8  | vendeur5 | 2 500,00 €          | - €                |
| 9  | vendeur6 | 950,00€             | - €                |
| 10 | vendeur7 | 4 800,00 €          | 480,00€            |
| 11 | vendeur8 | 1 800,00 €          | - €                |
| 12 |          |                     |                    |

- 15. Le format **monétaire** donne comma affichage pour **0**, €
- 16. Enregistrer le classeur

## **EXERCICE 2 : FONCTION SI**

- 1. Ouvrir le classeur exercice10.xlsx
- 2. Cliquer sur l'onglet de feuille fonction si
- 3. Vous allez afficher dans la colonne **Résultat Gagnant**, si le vendeur à obtenu le résultat **maximum**

|           | Gagnant concour | s        |
|-----------|-----------------|----------|
|           |                 |          |
| Vendeurs  | СА              | Résultat |
| vendeurs1 | 550,00€         |          |
| vendeurs2 | 800,00€         |          |
| vendeurs3 | 1 200,00 €      |          |
| vendeurs4 | 450,00€         |          |
| vendeurs5 | 1 300,00 €      |          |
| maximum   |                 |          |
|           |                 |          |

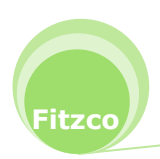

- 4. Calculer le montant maximum avec la fonction Max
- 5. Nommer la cellule B23 maximum

|    | maximum   | ▼ () <i>f<sub>x</sub></i> =M | AX(B18:B22) |
|----|-----------|------------------------------|-------------|
|    | А         | В                            | С           |
| 16 |           |                              |             |
| 17 | Vendeurs  | СА                           | Résultat    |
| 18 | vendeurs1 | 550,00€                      |             |
| 19 | vendeurs2 | 800,00€                      |             |
| 20 | vendeurs3 | 1 200,00 €                   |             |
| 21 | vendeurs4 | 450,00€                      |             |
| 22 | vendeurs5 | 1.300,00 €                   |             |
| 23 | maximum   | 1 300,00 €                   |             |
| 24 |           |                              |             |

6. Sélectionner les cellules qui doivent contenir le résultat de C18 à C22

|    | C18       | <b>-</b> () ∫ <sub>x</sub> |          |  |
|----|-----------|----------------------------|----------|--|
|    | А         | В                          | С        |  |
| 16 |           |                            |          |  |
| 17 | Vendeurs  | СА                         | Résultat |  |
| 18 | vendeurs1 | 550,00€                    |          |  |
| 19 | vendeurs2 | 800,00€                    |          |  |
| 20 | vendeurs3 | 1 200,00 €                 |          |  |
| 21 | vendeurs4 | 450,00€                    |          |  |
| 22 | vendeurs5 | 1 300,00 €                 |          |  |
| 23 | maximum   | 1 300,00 €                 |          |  |
| 24 |           |                            |          |  |

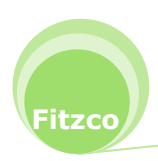

7. Cliquer sur l'onglet Formules, zone Bibliothèque de fonctions et dérouler Logique

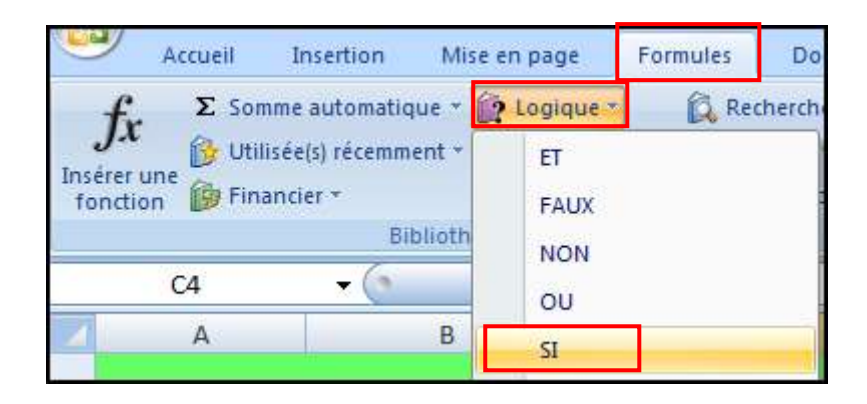

- 8. Cliquer sur la fonction SI
- 9. Le **test logique** correspond à : le contenu de la cellule **B18** (le premier CA) est-il le résultat **maximum** ?
- 10. Dans la boîte de dialogue, cliquer dans zone Test logique
- 11. Cliquer sur la cellule **B18**, puis taper le signe = puis appuyer sur la touche de fonction **F3**

Pour afficher la liste des noms, puis sélectionner maximum et valider

| aleur_si_vrai   <br>aleur_si_faux   <br>ondition est respe<br>autre valeur si le | ctée et renvoie une v<br>résultat est FAUX. | <pre>// Image: Participation (Image: Participation) // Participation // Participation // Pa</pre> | = queico<br>= queico<br>=<br>J'une cond  | inque<br>inque                        | ivez spécifiée est           |
|----------------------------------------------------------------------------------|---------------------------------------------|----------------------------------------------------------------------------------------------------|------------------------------------------|---------------------------------------|------------------------------|
| aleur_si_faux                                                                    | ctée et renvoie une v<br>résultat est FAUX. | <pre>valeur si le résultat o</pre>                                                                                                    | = quelco<br>=<br>d'une cond              | inque                                 | ivez spécifiée est           |
| ndition est respe<br>autre valeur si le                                          | ctée et renvoie une v<br>résultat est FAUX. | =<br>valeur si le résultat c                                                                                                    | =<br>d'une cond                          | lition que vous a                     | vez spécifiée est            |
| Vale                                                                             | Ir_si_vrai représer<br>est renv             | nte la valeur renvoy<br>voyé. Vous pouvez u                                                                                                    | v <mark>ée s</mark> i testjutiliser juso | _logique est VR/<br>ju'à sept fonctio | AI. Si omis, VRAI<br>Ins SI. |
|                                                                                  |                                             |                                                                                                    |                                          | 1 17.                                 |                              |
|                                                                                  |                                             |                                                                                                    |                                          |                                       |                              |

- 12. Cliquer dans la zone Valeur\_si\_vrai, vous allez saisir Gagnant
- 13. Cliquer dans la zone Valeur\_si\_faux, vous allez entrer "" (deux guillemets)

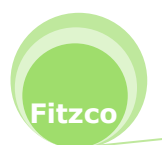

SI

Arguments de la fonction

|  |  | 8 | X |
|--|--|---|---|
|--|--|---|---|

|                        | Test_logique                                      | B18=maximum                                                                                 | =                                                   | = FAUX                                                                                     |
|------------------------|---------------------------------------------------|---------------------------------------------------------------------------------------------|-----------------------------------------------------|--------------------------------------------------------------------------------------------|
|                        | Valeur_si_vrai                                    | "Gagnant"                                                                                   | =                                                   | = "Gagnant"                                                                                |
|                        | Valeur_si_faux                                    | -                                                                                           | =                                                   |                                                                                            |
| Vérifie si<br>VRAI, et | la condition est res<br>une autre valeur s<br>Val | pectée et renvoie une val<br>i le résultat est FAUX.<br>eur_si_faux représent<br>est renvoy | eur si le résultat d'<br>e la valeur renvoyé<br>/é. | d'une condition que vous avez spécifiée est<br>rée si test logique est FAUX. Si omis, FAUX |
| Résultat               | =                                                 |                                                                                             |                                                     |                                                                                            |
| <u>Aide sur</u>        | cette fonction                                    |                                                                                             |                                                     | OK Annuler                                                                                 |

## 14. Appuyer en même temps sur les touches

| Ctrl | Entrée |
|------|--------|

|    | D26       | $\bullet$ $f_x$ |          |
|----|-----------|-----------------|----------|
|    | А         | В               | С        |
| 16 |           |                 |          |
| ۲7 | Vendeurs  | СА              | Résultat |
| 18 | vendeurs1 | 550,00€         |          |
| 19 | vendeurs2 | 800,00€         |          |
| 20 | vendeurs3 | 1 200,00 €      |          |
| 21 | vendeurs4 | 450,00€         |          |
| 22 | vendeurs5 | 1 300,00 €      | Gagnant  |
| 23 | maximum   | 1 300,00 €      |          |
| 24 |           |                 |          |

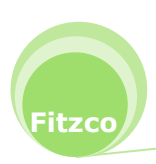

## EXERCICE 3 : SI IMBRIQUÉ

- 1. Ouvrir le classeur exercice10.xlsx
- 2. Cliquer sur l'onglet de feuille si imbriqué
- 3. Vous allez afficher dans la colonne Prix un prix qui dépend de la quantité

| Qu       | Quantité en gros |      |  |  |  |  |  |  |
|----------|------------------|------|--|--|--|--|--|--|
|          |                  |      |  |  |  |  |  |  |
| Produits | Qté              | Prix |  |  |  |  |  |  |
| P1       | 10               |      |  |  |  |  |  |  |
| P2       | 25               |      |  |  |  |  |  |  |
| P3       | 55               |      |  |  |  |  |  |  |
| P4       | 100              |      |  |  |  |  |  |  |
| P5       | 20               |      |  |  |  |  |  |  |
| P6       | 30               |      |  |  |  |  |  |  |
| P7       | 45               |      |  |  |  |  |  |  |

#### Le prix dépend de la qté

- Pour une qté < 25 le prix = 5
- entre 25 et 50 le prix = 3
- au dessus de 50 le prix = 2

#### Déterminer le nombre de fonctions SI à utiliser

- 1. Sur une feuille de papier, tracer un trait horizontal qui correspond aux prix
- 2. Vous avez en premier une quantité < 25
- 3. Tracer un trait vertical

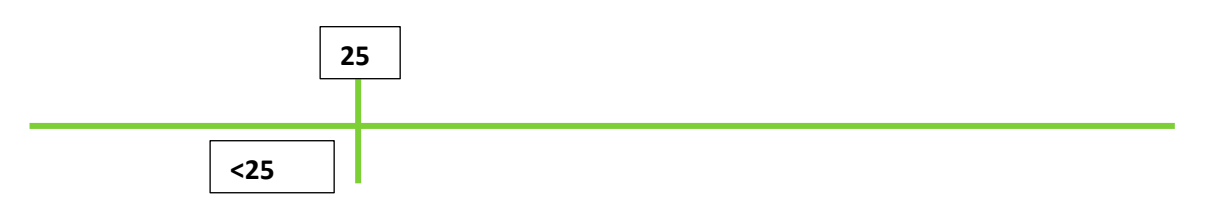

4. Noter **<25** à gauche du trait vertical

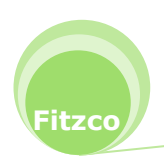

11

5. Entre 25 et 50, tracer un deuxième trait vertical pour la quantité 50

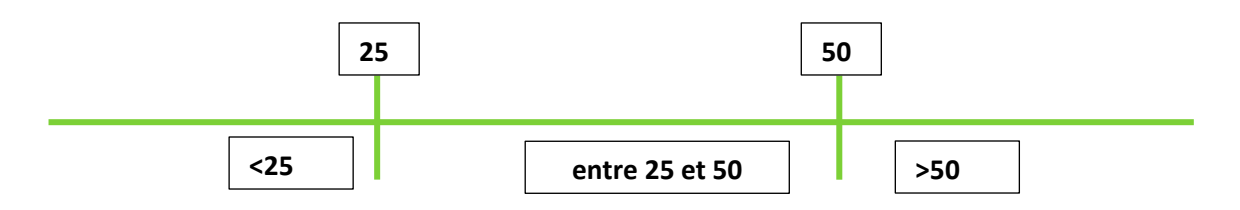

- 6. Noter entre les deux traits : entre 25 et 50
- 7. Noter à droite de 50, **>50**
- 8. Vous voyez immédiatement, qu'il y a deux tests logiques

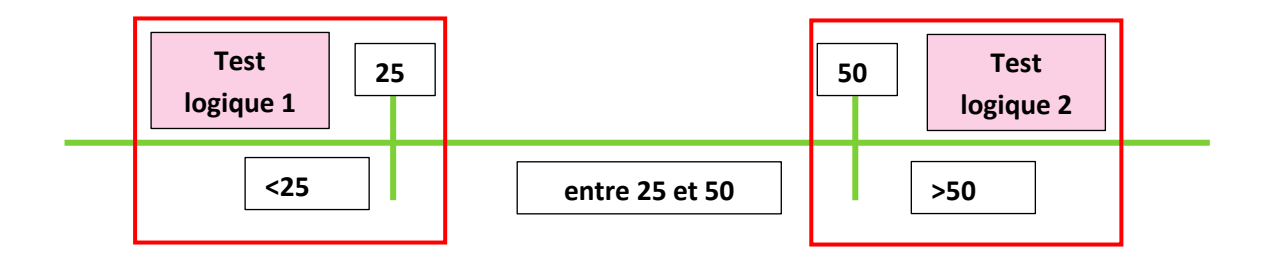

#### Mise en place de la fonction SI imbriquée

1. Sélectionner la plage de cellules qui doit contenir les résultats

|    | А        | В   | С    | D |
|----|----------|-----|------|---|
| 1  | Qu       |     |      |   |
| 2  |          |     |      |   |
| 3  | Produits | Qté | Prix |   |
| 4  | P1       | 10  |      |   |
| 5  | P2       | 25  |      |   |
| 6  | P3       | 55  |      |   |
| 7  | P4       | 100 |      |   |
| 8  | P5       | 20  |      |   |
| 9  | P6       | 30  |      |   |
| 10 | P7       | 45  |      |   |
| 11 |          |     |      |   |

2. Cliquer sur la fonction SI

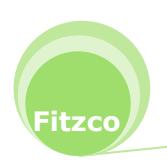

- Dans la zone Test\_logique, cliquer sur la quantité en B4 puis appuyer sur la touche < et taper 25
- 4. Cliquer dans la zone Valeur\_si\_vrai et taper 5 pour le prix
- Cliquer dans la zone Valeur\_si\_faux et à gauche de la barre de formule, la fonction SI est affichée
- 6. Cliquer sur SI

|    |     | SI        | • (* *               | < ✓ <i>f</i> ∗ =SI  | (B4<25;5)       |               |          |                          |                    |        |
|----|-----|-----------|----------------------|---------------------|-----------------|---------------|----------|--------------------------|--------------------|--------|
|    |     | A         | В                    | С                   | D               | E             |          | F                        | G                  | Н      |
| 1  |     | Qu        | antité en gr         | 05                  |                 |               |          |                          |                    |        |
| 2  |     |           |                      |                     |                 |               |          |                          |                    |        |
| 3  | Pro | duits     | Qté                  | Prix                |                 |               |          |                          |                    |        |
| 4  | P1  |           | 10                   | =SI(B4<25;5)        |                 |               |          |                          |                    |        |
| 5  | P2  | Aroume    | nts de la fonctiv    | 20                  | B               |               |          | -                        | 8                  | x      |
| 6  | P3  | Arguine   | nes de la folieta    | 200                 |                 |               |          |                          |                    |        |
| 7  | P4  | SI        |                      |                     |                 |               |          |                          |                    |        |
| 8  | P5  |           | Test_logiqu          | e B4<25             |                 |               | =        | VRAI                     |                    |        |
| 9  | P6  |           | Valeur_si_vra        | ai 5                |                 | <b>E</b>      | =        | 5                        |                    |        |
| 10 | P7  |           | Valeur si fau        | x                   |                 |               | =        | quelconque               |                    |        |
| 11 |     | <u></u>   |                      | . <u>D.</u>         |                 | ()            |          | -                        |                    |        |
| 12 |     | Vérifie s | i la condition est i | respectée et rep    | voie une valeur | si le résulta | =<br>tdù | 5<br>Ine condition que v | ous avez spécifie  | ée est |
| 13 |     | VRAI, e   | t une autre valeu    | r si le résultat es | t FAUX.         |               |          | ine contaicon que r      | out area openin    |        |
| 14 |     |           | ١                    | aleur_si_faux       | représente la   | valeur renv   | oyé      | e si test logique es     | t FAUX. Si omis, I | FAUX   |
| 15 | -   |           |                      |                     | est renvoyé.    |               |          |                          |                    |        |
| 16 | _   |           |                      |                     |                 |               |          |                          |                    |        |
| 17 | -   | Résultat  | t =                  |                     |                 |               |          |                          |                    | 5,00€  |
| 18 | _   |           |                      |                     |                 |               |          |                          |                    |        |
| 19 | -   | Aide sur  | cette fonction       |                     |                 |               |          | OK                       | Ann                | uler   |
| 20 |     |           |                      |                     |                 |               |          |                          |                    |        |

- 7. Une deuxième boite de dialogue s'affiche
- 8. Dans la barre de formule, la deuxième fonction SI apparait

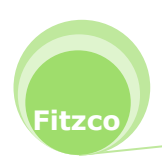

|    |     | SI        | + 0 3              | $\times \checkmark f_x$ = | =SI(B4<25;5; <b>SI(</b> ); | ;)               |                       |                   |       |
|----|-----|-----------|--------------------|---------------------------|----------------------------|------------------|-----------------------|-------------------|-------|
| 1  | 1   | A         | В                  | С                         | D                          | E                | F                     | G                 | Н     |
| 1  |     | Qu        | antité en gr       | os                        |                            |                  |                       |                   |       |
| 2  | _   |           |                    | 100050                    |                            |                  |                       |                   |       |
| 3  | Pro | duits     | Qté                | Prix                      |                            |                  |                       |                   |       |
| 4  | P1  |           | 10                 | <25;5;SI();)              |                            |                  |                       |                   |       |
| 5  | P2  | Argume    | nts de la foncti   | on                        | A.                         |                  |                       | ହ                 | x     |
| 7  | P4  | SI        |                    |                           |                            |                  |                       |                   |       |
| 8  | P5  |           | Test_logiqu        | e                         |                            | =                | logique               |                   |       |
| 9  | P6  |           | Valeur_si_vra      | ai                        |                            | =                | quelconque            |                   |       |
| 10 | P7  |           | Valeur_si_fau      | x                         |                            | =                | quelconque            |                   |       |
| 11 |     |           |                    |                           |                            |                  |                       |                   |       |
| 12 | -   | Vérifie s | i la condition est | respectée et r            | renvoie une valeur s       | i le résultat d' | une condition que v   | ous avez spécifié | e est |
| 13 |     | VRAI, e   | t une autre valeu  | ir si le résultat         | est FAUX.                  |                  |                       |                   |       |
| 14 |     |           |                    | Test_logiq                | ue est toute valeu         | ir ou expressio  | on dont le résultat p | eut être VRAI ou  | FAUX. |
| 16 |     |           |                    |                           |                            |                  |                       |                   |       |
| 17 |     |           |                    |                           |                            |                  |                       |                   |       |
| 18 |     | Résultat  | t =                |                           |                            |                  |                       |                   |       |
| 19 |     | Aide sur  | cette fonction     |                           |                            |                  | OK                    | Annu              | ler   |
| 20 |     |           |                    |                           | _                          |                  |                       |                   |       |

- Dans la zone Test\_logique, cliquer sur la quantité en B4 puis appuyer sur la touche > et taper 50
- 10. Cliquer dans la zone Valeur\_si\_vrai et taper 2 pour le prix
- 11. Cliquer dans la zone Valeur\_si\_faux et taper 3 pour le prix qui correspond à la quantité entre 25 et 50

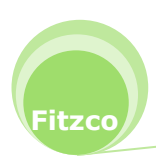

|    |     | SI         | - (° X               | ✓ <b>f</b> x =S  | I(B4<25;5; <b>SI</b> ( | B4>50;2;3                  | );)        |                           |                   |        |
|----|-----|------------|----------------------|------------------|------------------------|----------------------------|------------|---------------------------|-------------------|--------|
| 1  | ) A | A          | В                    | С                | D                      | E                          |            | F                         | G                 | н      |
| 1  |     | Qua        | antité en gros       | 5                |                        |                            |            |                           |                   |        |
| 2  |     |            |                      |                  |                        |                            |            |                           |                   |        |
| 3  | Pro | duits      | Qté                  | Prix             | 1                      | _                          |            |                           |                   |        |
| 4  | P1  |            | 10 43                | 50;2;3);)        |                        |                            |            |                           |                   | -      |
| 5  | P2  | Aroumer    | ots de la fonction   | -                | N 1                    |                            |            |                           | 2                 | x      |
| 6  | P3  | Arguiner   | is de la loneton     |                  |                        |                            | _          |                           |                   |        |
| 7  | P4  | SI         |                      |                  |                        |                            |            |                           |                   |        |
| 8  | P5  |            | Test_logique         | B4>50            |                        |                            | =          | FAUX                      |                   |        |
| 9  | P6  |            | Valeur_si_vrai       | 2                |                        | [ <b>1</b> ]               | =          | 2                         |                   |        |
| 10 | P7  |            | Valeur si faux       | 3                |                        | <b>E</b>                   | =          | 3                         |                   |        |
| 11 |     | N          |                      | 2                |                        | (1144)                     |            | -                         |                   |        |
| 12 |     | Vérifie si | la condition est res | nectée et ren    | woie une valeur        | si le résulta              | =<br>+ d'i | 3<br>Ine condition que vr | ous avez snécifié | ie est |
| 13 |     | VRAI, et   | une autre valeur s   | i le résultat es | st FAUX.               | Si ici Courco              | . ui       | ane condition que ve      | ous avez specific | .c csc |
| 14 |     |            | Val                  | eur si faux      | représente la          | valeur renv                | ové        | e si test logique est     | FAUX, Si omis, F  | AUX    |
| 15 |     |            |                      |                  | est renvoyé.           | 1. 189 S. 199 S. 199 S. 19 | A. 7 5     |                           |                   | 013530 |
| 16 |     |            |                      |                  |                        |                            |            |                           |                   |        |
| 17 |     | Décultat   | <u>e</u>             |                  |                        |                            |            |                           |                   |        |
| 18 |     | Resultat   |                      |                  |                        |                            |            | 2                         | _                 |        |
| 19 |     | Aide sur   | cette fonction       |                  |                        |                            |            | OK                        | Annu              | ller   |
| 20 |     |            |                      | _                |                        |                            | _          |                           |                   |        |

12. Appuyer en même temps sur les touches

|    | C4       | - (*          | <i>f<sub>x</sub></i> =S | I(B4<25;5;SI(E | 34>50;2;3)) |
|----|----------|---------------|-------------------------|----------------|-------------|
|    | А        | В             | С                       | D              | E           |
| 1  | Qu       | iantité en gi | ros                     |                |             |
| 2  |          |               |                         |                |             |
| 3  | Produits | Qté           | Prix                    |                |             |
| 4  | P1       | 10            | 5,00€                   |                |             |
| 5  | P2       | P2 25         |                         |                |             |
| 6  | P3       | 55            | 2,00€                   |                |             |
| 7  | P4       | 100           | 2,00€                   |                |             |
| 8  | P5       | 20            | 5,00€                   |                |             |
| 9  | P6       | 30            | 3,00€                   |                |             |
| LO | P7       | 45            | 3,00€                   |                |             |
| 11 |          |               |                         |                |             |

Ctrl

Entrée

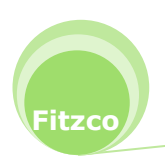

## **EXERCICE 4 : FONCTION ET**

- 1. Ouvrir le classeur exercice10.xlsx
- 2. Cliquer sur l'onglet de feuille fonction ET
- 3. Vous allez afficher dans la colonne **Augmentation** VRAI ou FAUX qui dépend de trois conditions. Ces trois conditions doivent être VRAI

#### La personne est augmentée :

- si son salaire est < 900
- son ancienneté >=3
- ses points >50

|       | augmentation salaire |            |        |              |  |  |  |  |  |  |  |
|-------|----------------------|------------|--------|--------------|--|--|--|--|--|--|--|
|       |                      |            |        |              |  |  |  |  |  |  |  |
| noms  | salaire              | ancienneté | points | Augmentation |  |  |  |  |  |  |  |
| pers1 | 835                  | 5          | 51     |              |  |  |  |  |  |  |  |
| pers2 | 900                  | 12         | 45     |              |  |  |  |  |  |  |  |
| pers3 | 850                  | 5          | 52     |              |  |  |  |  |  |  |  |
| pers4 | 910                  | 4          | 50     |              |  |  |  |  |  |  |  |
| pers5 | 850                  | 3          | 56     |              |  |  |  |  |  |  |  |
| pers6 | 950                  | 10         | 54     |              |  |  |  |  |  |  |  |
| pers7 | 800                  | 7          | 49     |              |  |  |  |  |  |  |  |
| pers8 | 785                  | 2          | 48     |              |  |  |  |  |  |  |  |

- 4. Sélectionner la plage de cellules qui doit contenir le résultat
- 5. Cliquer sur l'onglet **Formules**, zone **Bibliothèque de fonctions**, dérouler **Logique** et cliquer sur **ET**

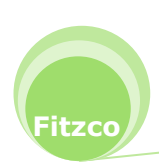

| 1                         | ET            | + (* )                       | ≺ √ <b>f</b> x =ET()                                                 |                                                                        |                                                                                                    |                                                |                                     |
|---------------------------|---------------|------------------------------|----------------------------------------------------------------------|------------------------------------------------------------------------|----------------------------------------------------------------------------------------------------|------------------------------------------------|-------------------------------------|
| 2                         | A             | В                            | С                                                                    | D                                                                      | E                                                                                                    | F                                              | G                                   |
| 1                         |               | au                           | gmentation sa                                                        | alaire                                                                 |                                                                                                    |                                                |                                     |
| 2                         |               |                              |                                                                      |                                                                        |                                                                                                    |                                                |                                     |
| 3                         | noms          | salaire                      | ancienneté                                                           | points                                                                 | Augmentation                                                                                         |                                                |                                     |
| 4                         | pers1         | 835                          | 5                                                                    | 51                                                                     | =ET()                                                                                                |                                                |                                     |
| 5                         | Arguments     | de la fonction               | 10                                                                   | 45                                                                     |                                                                                                    |                                                | 8 X                                 |
| 9<br>10<br>11<br>12<br>13 | p v<br>p      | aleur_logique2               |                                                                      | ĺ                                                                      | = logique                                                                                            |                                                |                                     |
| .5<br>.6<br>.7<br>.8      | Vérifie si to | us les arguments :<br>Valeur | sont VRAI et renvoie<br><b>_logique1:</b> valeur<br>tester<br>valeur | VRAI si tous le<br>_logique 1;vale<br>et qui peuvent<br>s logiques que | s arguments sont VRAI<br>ur_logique2; représe<br>être soit VRAI, soit FAI<br>des matrices ou des réf | ntent de 1 à 25<br>JX et représent<br>érences. | 5 conditions à<br>er aussi bien des |
| 19<br>20<br>21            | Résultat =    | tte fonction                 |                                                                      |                                                                        |                                                                                                    | ОК                                             | Annuler                             |

#### La valeur\_logique1 se fait sur le salaire<900

1. Cliquer sur la cellule **B4**, puis appuyer sur le signe < et taper **900** 

## La valeur\_logique2 se fait sur l'ancienneté>=3

- 2. Cliquer dans la zone Valeur\_logique2
- Cliquer sur la cellule C4, puis appuyer sur le signe > et immédiatement après sur le signe =, puis taper 3

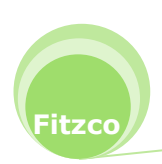

| ET                                                             |                                                                        |                                                                                                    |                                 |                                                                                                    |
|----------------------------------------------------------------|------------------------------------------------------------------------|----------------------------------------------------------------------------------------------------|---------------------------------|----------------------------------------------------------------------------------------------------|
| Valeur_logique1                                                | B4<900                                                                 |                                                                                                    | =                               | VRAI                                                                                                    |
| Valeur_logique2                                                | C4>=3                                                                  |                                                                                                    | =                               | VRAI                                                                                                    |
| Valeur_logique3                                                |                                                                        | <b>1</b>                                                                                            | =                               | logique                                                                                                    |
|                                                                |                                                                        |                                                                                                    | =                               | VRAI                                                                                                    |
| Vérifie si tous les argument<br><b>Vale</b>                    | s sont VRAI et renvoie<br><b>ur_logique2:</b> valeu<br>testei<br>valeu | e VRAI si tous les argu<br>r_logique1;valeur_log<br>r et qui peuvent être<br>rs logiques que des m  | =<br>ume<br>giqu<br>soi<br>natr | VRAI<br>ents sont VRAI.<br>le2; représentent de 1 à 255 conditions à<br>t VRAI, soit FAUX et représenter aussi bien des<br>ices ou des références. |
| Vérifie si tous les argument<br><b>Vale</b><br>Résultat = VRAI | s sont VRAI et renvoi<br>ur_logique2: valeu<br>teste<br>valeu          | e VRAI si tous les argu<br>r_logique 1;valeur_log<br>r et qui peuvent être<br>rs logiques que des m | =<br>giqu<br>soi<br>natr        | VRAI<br>ents sont VRAI.<br>le2; représentent de 1 à 255 conditions à<br>t VRAI, soit FAUX et représenter aussi bien des<br>ices ou des références. |

### La valeur\_logique2 se fait sur le nombre de points>50

- 1. Cliquer dans la zone Valeur\_logique3
- 2. Cliquer sur la cellule D4, puis appuyer sur le signe >, puis taper 50

| Arguments de la fonction     |                                                       |                                                                  | URDER .                                                    | 8 ×                                                                           |
|------------------------------|-------------------------------------------------------|------------------------------------------------------------------|------------------------------------------------------------|-------------------------------------------------------------------------------|
| ET                           |                                                       |                                                                  |                                                            |                                                                               |
| Valeur_logique1              | B4<900                                                | =                                                                | VRAI                                                       |                                                                               |
| Valeur_logique2              | C4>=3                                                 | =                                                                | VRAI                                                       |                                                                               |
| Valeur_logique3              | D4>50                                                 | =                                                                | VRAI                                                       |                                                                               |
| Valeur_logique4              |                                                       | =                                                                | logique                                                    |                                                                               |
|                              |                                                       |                                                                  |                                                            |                                                                               |
|                              |                                                       | -                                                                | VRAI                                                       |                                                                               |
| Vérifie si tous les argument | s sont VRAI et renvoie VR/                            | AI <mark>si tous les argun</mark>                                | nents sont VRAI.                                           | 0                                                                             |
| Vale                         | ur_logique3: valeur_log<br>tester et o<br>valeurs log | jique 1;valeur_logic<br>jui peuvent être so<br>giques que des ma | que2; représer<br>oit VRAI, soit FAI<br>trices ou des réfi | ntent de 1 à 255 conditions à<br>JX et représenter aussi bien des<br>érences. |
| Résultat = VRAI              |                                                       |                                                                  |                                                            |                                                                               |
| Aide sur cette fonction      |                                                       |                                                                  |                                                            | OK Annuler                                                                    |

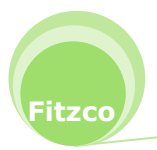

3. Appuyer en même temps sur les touches

| Ctrl | Entrée |
|------|--------|
|      |        |

|    | E4    | • (*    | <i>f</i> <sub>x</sub> =ET( | B4<900;C4>=3 | ;D4>50)      |  |
|----|-------|---------|----------------------------|--------------|--------------|--|
|    | А     | В       | С                          | D            | E            |  |
| 1  |       | au      | igmentation s              | alaire       |              |  |
| 2  |       |         |                            |              |              |  |
| 3  | noms  | salaire | ancienneté                 | points       | Augmentation |  |
| 4  | pers1 | 835     | 5                          | 51           | VRAI         |  |
| 5  | pers2 | 900     | 12                         | 45           | FAUX         |  |
| 6  | pers3 | 850     | 5                          | 52           | VRAI         |  |
| 7  | pers4 | 910     | 4                          | 50           | FAUX         |  |
| 8  | pers5 | 850     | 3                          | 56           | VRAI         |  |
| 9  | pers6 | 950     | 10                         | 54           | FAUX         |  |
| 10 | pers7 | 800     | 7                          | 49           | FAUX         |  |
| 11 | pers8 | 785     | 2                          | 48           | FAUX         |  |
| 12 |       |         |                            |              |              |  |
| 13 |       |         |                            |              |              |  |

4. Enregistrer le classeur

## **EXERCICE 5 : FONCTION SI AVEC ET**

- 1. Ouvrir le classeur exercice10.xlsx
- 2. Cliquer sur l'onglet de feuille fonction SI ET
- 3. Reprenons l'exercice sur l'augmentation de salaire, cette fois en calculant une augmentation de **5%**
- 4. Nous allons imbriquer les deux fonctions SI et ET
- 5. Sélectionner la plage de cellules qui doit contenir le résultat
- 6. Cliquer sur l'onglet **Formules**, zone **Bibliothèque de fonctions**, dérouler **Logique** et cliquer sur **SI**

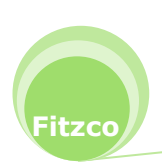

7. Dans la zone **Test\_logique**, dérouler la liste des fonctions, à gauche de la barre de formule

|                                                                       |        | SI                        | 6 7     | ≺ ✓ <u>f</u> ∗ =SI() |                                 |             |                  | .(1             |               |
|-----------------------------------------------------------------------|--------|---------------------------|---------|----------------------|---------------------------------|-------------|------------------|-----------------|---------------|
| SI                                                                    |        | 1                         |         | С                    | D                               |             | E                | F               | G             |
| SI SI augr<br>ET augr<br>NB.SI<br>RECHERCHEH<br>RECHERCHEV<br>SCHWERT |        | gmentation s              | alaire  |                      |                                 |             |                  |                 |               |
| SI<br>B.SI<br>RECHERCHEH<br>RECHERCHEV<br>SOMME.SI                    |        |                           |         |                      |                                 |             |                  |                 |               |
| RECH                                                                  | HERCH  | HEH                       |         | ancionnotó           | nointe                          | Aug         | nontation        |                 |               |
| RECH                                                                  | HERCH  | HEV                       |         | anciennete           | points                          | Augi        | nentation        |                 |               |
| SOM                                                                   | ME.SI  |                           | 835     | 5                    | 51                              | I = SI()    |                  |                 |               |
| MOY                                                                   | ENNE   | SI.ENS                    | -tion   | 13                   |                                 |             |                  |                 | 8 23          |
| MOY                                                                   | ENNE   | SI                        | cuor    |                      |                                 |             |                  |                 |               |
| BDSC                                                                  | OMME   | [                         |         |                      |                                 |             |                  |                 | 1             |
| SERI                                                                  | E.JOL  | JR.OUVRE                  | nue     | 1                    |                                 | <b>F</b>    | logique          |                 |               |
| Autre                                                                 | es for | ctions                    | 400     | [                    |                                 | (Pass)      | to Buller        |                 |               |
| 10                                                                    | ne     | valeur_si_                | vrai    |                      |                                 | =           | quelconque       |                 |               |
| 11                                                                    | po     | Valeur_si_                | faux    |                      |                                 | =           | quelconque       |                 |               |
| 11                                                                    | he     |                           |         |                      |                                 | -           |                  |                 |               |
| 12                                                                    |        | Vérifie si la condition e | stres   | pectée et renvoie u  | ne valeur <mark>si l</mark> e i | résultat d' | une condition g  | ue vous avez :  | spécifiée est |
| 13                                                                    |        | VRAI, et une autre va     | leur si | le résultat est FAU  | х.                              |             |                  |                 |               |
| 14                                                                    |        |                           | T       | est logique est t    | toute valeur ou                 | expressi    | on dont le résul | tat peut être V | RAI OU FAUX.  |
| 15                                                                    |        |                           | 3       |                      |                                 |             |                  |                 |               |
| 16                                                                    |        |                           |         |                      |                                 |             |                  |                 |               |
| 17                                                                    |        |                           |         |                      |                                 |             |                  |                 |               |
| 18                                                                    |        | Résultat =                |         |                      |                                 |             |                  |                 |               |
| 19                                                                    |        | Aide sur cette fonctio    | 1       |                      |                                 |             |                  | ок              | Annuler       |
| 20                                                                    |        |                           |         |                      |                                 |             | _                |                 |               |

- 8. Cliquer sur ET, si la fonction n'apparait pas dans la liste, cliquer sur Autres fonctions
- 9. La boite de dialogue de la fonction **ET** s'affiche
- 10. Vous allez mettre les mêmes valeurs que précédemment

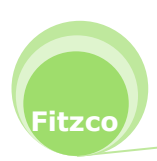

|    |     | ET            | + 6               | X ✓ fx =SI(E       | T <mark>(B4&lt;900;C4</mark> ; | >=3;D4>50))         |                      |               |
|----|-----|---------------|-------------------|--------------------|--------------------------------|---------------------|----------------------|---------------|
| 4  |     | А             | В                 | С                  | D                              | E                   | F                    | G             |
| 1  |     |               | au                | igmentation s      | alaire                         |                     |                      |               |
| 2  | -   | _             |                   |                    |                                |                     | - (                  |               |
| 3  | 1   | noms          | salaire           | ancienneté         | points                         | Augmentatio         | n                    |               |
| 4  | per | rs1           | 835               | 5                  | 51                             | C4>=3;D4>50))       |                      |               |
| 5  | pe  | Argument      | s de la fonction  | 100                |                                |                     |                      | 2 X           |
| 6  | pe  | _             |                   |                    |                                |                     |                      |               |
| 7  | pe  | EI            |                   |                    |                                |                     |                      |               |
| 8  | pe  | Va            | leur_logique1     | B4<900             |                                | = VRAI              |                      |               |
| 9  | pe  | 1             | Valeur_logique2   | C4>=3              |                                | 🔣 = VRAI            |                      |               |
| 10 | pe  | 3             | Valeur_logique3   | D4>50              |                                | 💽 = VRAI            |                      |               |
| 11 | pe  | Valeur        | _logique4         |                    | (                              | 💽 = logique<br>VRAI |                      |               |
| 12 |     | Vérifie si to | ous les arguments | sont VRAI et renvo | ie VRAI si tous                | es arguments sont ' | VRAI.                |               |
| 13 |     |               |                   |                    |                                |                     |                      |               |
| 14 |     |               | Vale              | ur_logique3: vale  | ur_logique1;val                | eur_logique2; rep   | résentent de 1 à 25  | 55 conditions |
| 15 |     |               |                   | bien               | des valeurs log                | iques que des matri | ces ou des référence | es.           |
| 10 |     |               |                   |                    |                                |                     |                      |               |
| 10 |     | Résultat =    |                   |                    |                                |                     |                      |               |
| 10 |     | Aide sur ce   | ette fonction     |                    |                                | (                   | ок                   | Annuler       |
| 20 |     |               |                   |                    |                                |                     |                      |               |

- 11. Dans la barre de formule, vous avez la fonction **SI** et dans la partie **Test\_logique** la fonction **ET**
- 12. Pour revenir à la fonction **SI**, cliquer dans la barre de formule après la parenthèse fermante

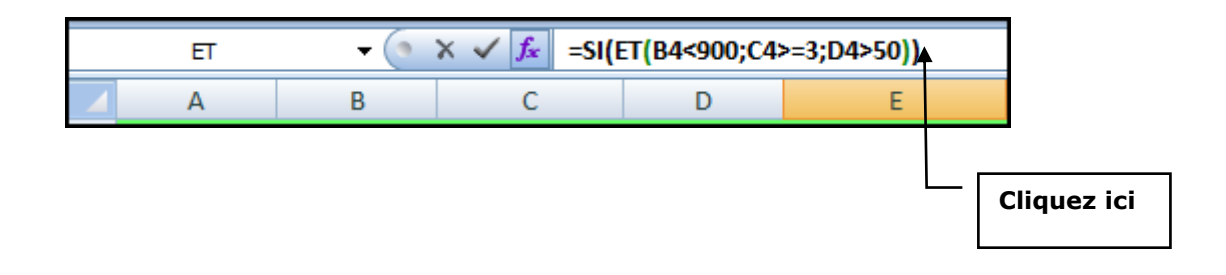

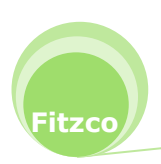

|    |     | ET                       | <b>→</b> (°                               | X 🗸 🕺 =SI(EI                                   | r(B4<900;C4             | >=3;D4>    | »50))              |                |              |    |
|----|-----|--------------------------|-------------------------------------------|------------------------------------------------|-------------------------|------------|--------------------|----------------|--------------|----|
| 1  |     | А                        | В                                         | С                                              | D                       |            | E                  | F              | G            |    |
| 1  |     |                          | al                                        | igmentation s                                  | alaire                  |            |                    |                |              |    |
| 2  |     |                          |                                           |                                                |                         |            |                    |                |              |    |
| 3  |     | noms                     | salaire                                   | ancienneté                                     | points                  | Augr       | nentation          |                |              |    |
| 4  | per | 's1                      | 835                                       | 5                                              | 51                      | :4>=3;0    | 04>50))            |                |              |    |
| 5  | pe  | Argumen                  | ts de la fonction                         | -                                              |                         |            |                    | _              | 8 2          | 3  |
| 6  | pe  | ST                       |                                           |                                                |                         |            |                    |                |              |    |
| /  | pe  | 51                       | ****                                      |                                                | D 41 EQ)                |            | UDAT               |                |              |    |
| 8  | pe  |                          | rest_logique                              | E1(B4<900;C4>=3                                | 3;04>50)                |            | VRAL               |                |              |    |
| 9  | pe  |                          | Valeur_si_vrai                            |                                                |                         | =          | quelconque         |                |              |    |
| 11 | ne  | 1                        | Valeur_si_faux                            |                                                |                         | =          | quelconque         |                |              |    |
| 12 |     |                          |                                           |                                                | 5 (S)                   | =          | 200                |                |              |    |
| 13 |     | Vérifie si l<br>VRAI, et | a condition est res<br>une autre valeur s | pectée et renvoie un<br>i le résultat est FAU) | ne valeur si le r<br>(. | ésultat d' | une condition qu   | e vous avez s  | spécifiée es | t  |
| 14 |     |                          | т                                         | est logique est t                              | oute valeur ou          | expressio  | on dont le résult: | at neut être V |              | IX |
| 15 |     |                          |                                           | cor_logique corr                               |                         |            |                    |                |              |    |
| 16 |     |                          |                                           |                                                |                         |            |                    |                |              |    |
| 17 |     | Résultat                 | -                                         |                                                |                         |            |                    |                |              |    |
| 18 |     |                          | 980<br>1982                               |                                                |                         |            | _                  |                |              | _  |
| 19 |     | Aide sur o               | cette fonction                            |                                                |                         |            |                    | ок             | Annuler      |    |
| 20 |     |                          |                                           |                                                |                         |            |                    |                |              | _  |

13. La fonction SI est de nouveau visible avec dans le Test\_logique la fonction ET

- 14. Cliquer dans la zone Valeur\_si\_vrai puis cliquer sur la cellule B4 puis appuyer sur le signe \* et taper 1,05 pour calculer le salaire augmenté de 5%
- 15. Cliquer dans la zone Valeur\_si\_faux saisir 0

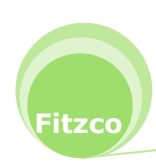

|    | _   | ET                         | • (* )                                    | X 🗸 🖍 =SI(EI                                    | r <mark>(B4&lt;900;C4</mark> ; | >=3;[  | 04>50);B4*1,05;      | 0)             |              |
|----|-----|----------------------------|-------------------------------------------|-------------------------------------------------|--------------------------------|--------|----------------------|----------------|--------------|
| 1  |     | А                          | В                                         | C                                               | D                              |        | E                    | F              | G            |
| 1  |     |                            | a                                         | gmentation s                                    | alaire                         |        |                      |                |              |
| 2  |     |                            |                                           | -                                               | 100                            | -      | 10.02                |                |              |
| 3  |     | noms                       | salaire                                   | ancienneté                                      | points                         | A      | igmentation          |                | -            |
| 4  | per | 's1                        | 835                                       | 5                                               | 51                             | i0);E  | 34*1,05;0)           |                |              |
| 5  | pe  | Argumen                    | ts de <mark>la fonctio</mark> n           |                                                 |                                |        |                      |                | 8 X          |
| 7  | pe  | SI                         |                                           |                                                 |                                |        |                      |                |              |
| 8  | pe  |                            | Test_logique                              | ET(B4<900;C4>=3                                 | 3;D4>50)                       |        | = VRAI               |                |              |
| 9  | ре  |                            | Valeur_si_vrai                            | B4*1,05                                         |                                |        | = 876,75             |                |              |
| 10 | pe  |                            | Valeur_si_faux                            | ol                                              |                                |        | = 0                  |                |              |
| 11 | pe  |                            |                                           |                                                 |                                |        | = 876,75             |                |              |
| 13 |     | Vérifie si l<br>VRAI, et i | a condition est res<br>une autre valeur s | spectée et renvoie ur<br>i le résultat est FAU) | ne valeur si le re<br>K.       | ésulta | t d'une condition qu | e vous avez s  | pécifiée est |
| 14 |     |                            | Val                                       | eur si faux repre                               | ésente la valeur               | renv   | oyée si test logique | est FAUX. Si d | omis, FAUX   |
| 15 |     |                            |                                           | estr                                            | envoyé.                        |        |                      |                |              |
| 16 |     |                            |                                           |                                                 |                                |        |                      |                |              |
| 17 |     | Résultat                   | = 876,75                                  |                                                 |                                |        |                      |                |              |
| 18 |     | Aide sur d                 | ette fonction                             |                                                 |                                |        |                      | ок             | Annuler      |
| 20 |     | 1 <b>1 1 1</b>             |                                           |                                                 |                                |        |                      |                |              |

16. Appuyer en même temps sur les touches

|    | А     | В       | С             | D      | E            |
|----|-------|---------|---------------|--------|--------------|
| 1  |       | aı      | ugmentation s | alaire |              |
| 2  |       |         |               |        |              |
| 3  | noms  | salaire | ancienneté    | points | Augmentation |
| 4  | pers1 | 835     | 5             | 51     | 876,75€      |
| 5  | pers2 | 900     | 12            | 45     | - €          |
| 6  | pers3 | 850     | 5             | 52     | 892,50€      |
| 7  | pers4 | 910     | 4             | 50     | - €          |
| 8  | pers5 | 850     | 3             | 56     | 892,50€      |
| 9  | pers6 | 950     | 10            | 54     | - €          |
| 10 | pers7 | 800     | 7             | 49     | - €          |
| 1  | pers8 | 785     | 2             | 48     | - €          |
| 2  |       |         |               |        |              |

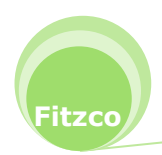

## **EXERCICE 6 : FONCTION NB.SI**

- 1. Ouvrir le classeur exercice10.xlsx
- 2. Cliquer sur l'onglet de feuille NBSI
- 3. Vous allez compter le nombre de **Montant > 1000**
- 4. La plage de cellules concernant les montants est nommée Montant

|    | Α       | В        | С        | D          | Е | F |                          |
|----|---------|----------|----------|------------|---|---|--------------------------|
| 1  | Mois    | Vendeur  | Туре     | Montant    |   |   |                          |
| 2  | Janvier | Alani    | Nouveau  | 85,00€     |   |   | Nombre de Montant > 1000 |
| 3  | Janvier | Alani    | Nouveau  | 675,00€    |   |   |                          |
| 4  | Janvier | Bertrand | Nouveau  | 130,00€    |   |   |                          |
| 5  | Janvier | Charlie  | Nouveau  | 1 350,00€  |   |   |                          |
| 6  | Janvier | Charlie  | Existant | 685,00€    |   |   |                          |
| 7  | Janvier | Bertrand | Nouveau  | 1 350,00€  |   |   |                          |
| 8  | Janvier | Charlie  | Nouveau  | 475,00€    |   |   |                          |
| 9  | Janvier | Bertrand | Nouveau  | 1 205,00 € |   |   |                          |
| 10 | Février | Bertrand | Existant | 450,00€    |   |   |                          |
| 11 | Février | Alani    | Nouveau  | 495,00€    |   |   |                          |
| 12 | Février | Charlie  | Nouveau  | 210,00€    |   |   |                          |
| 13 | Février | Charlie  | Existant | 1 050,00 € |   |   |                          |
| 14 | Février | Alani    | Nouveau  | 140,00€    |   |   |                          |
| 15 | Février | Bertrand | Nouveau  | 900,00€    |   |   |                          |

- 5. Cliquer dans la cellule **F2**
- 6. Cliquer sur l'onglet Formules, zone Bibliothèque de fonctions, dérouler Plus de fonctions, sélectionner Statistiques et cliquer sur NB.SI

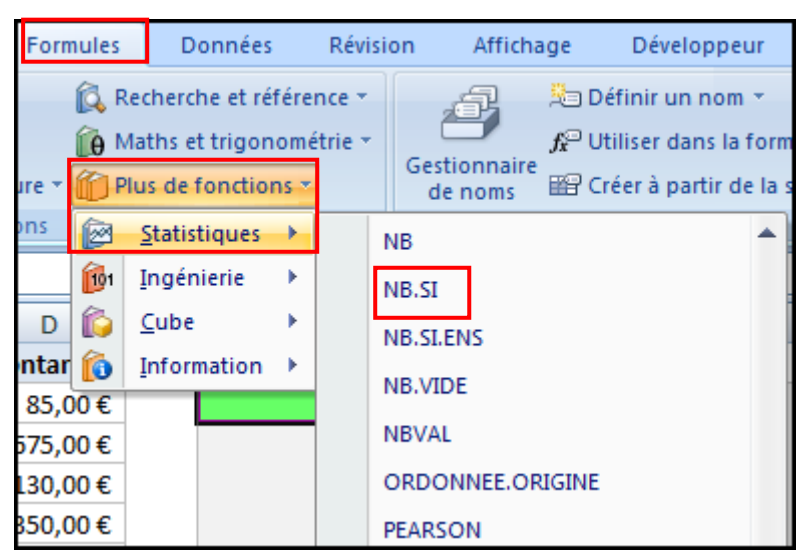

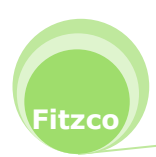

| Fonctions I | ogiques |
|-------------|---------|
|-------------|---------|

7. Dans la zone **Plage**, appuyer sur la touche de fonction

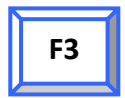

8. Cliquer sur **Montant** et valider

| NB.SI                                 |                                              |                                                                                                    |
|---------------------------------------|----------------------------------------------|----------------------------------------------------------------------------------------------------|
| Plag                                  | e Montant                                    | [ <b>1</b> ] = {85;675;130;1350;685;1350;475;1205;                                                                             |
| Critèr                                | e                                            | e quelconque                                                                                                    |
|                                       |                                              |                                                                                                    |
| · · · · · · · · · · · · · · · · · · · |                                              | =                                                                                                    |
| étermine <mark>l</mark> e nombr       | e de cellules non vides ré                   | =<br>pondant à la condition à l'intérieur d'une plage.                                                                         |
| étermine le nombr                     | e de cellules non vides ré<br><b>Plage</b> e | =<br>pondant à la condition à l'intérieur d'une plage.<br>st la plage de cellules dans laquelle compter les cellules non vide  |
| étermine le nombr                     | e de cellules non vides ré<br><b>Plage</b> e | =<br>pondant à la condition à l'intérieur d'une plage.<br>st la plage de cellules dans laquelle compter les cellules non vide: |
| étermine le nombr                     | e de cellules non vides ré<br><b>Plage</b> e | =<br>pondant à la condition à l'intérieur d'une plage.<br>st la plage de cellules dans laquelle compter les cellules non vide  |
| vétermine le nombr<br>ésultat =       | e de cellules non vides ré<br><b>Plage</b> e | =<br>pondant à la condition à l'intérieur d'une plage.<br>st la plage de cellules dans laquelle compter les cellules non vide: |

- 9. Dans la zone Critères : saisir >1000
- 10. Cliquer sur **OK**

| NB.SI                       |         |                                            |                                                                     |                                 |                                                                                                    |
|-----------------------------|---------|--------------------------------------------|---------------------------------------------------------------------|---------------------------------|----------------------------------------------------------------------------------------------------|
| P                           | Plage   | Montant                                    | <b></b>                                                             | =                               | {85;675;130;1350;685;1350;475;1205;                                                                    |
| Cri                         | itère   | >1000                                      | <b>[*</b>                                                           | =                               |                                                                                                    |
| étermine le no              | ombre d | le cellules non vides ré<br>Critère é      | épondant à la condi<br>est la condition, exp                        | =<br>tion à<br>primée           | l'intérieur d'une plage.<br>sous forme de nombre, d'expression o                                       |
| étermine le no              | ombre d | le cellules non vides ré<br>Critère é<br>c | épondant à la condi<br>est la condition, exp<br>de texte qui déterm | =<br>tion à<br>primée<br>ine qu | l'intérieur d'une plage.<br>: sous forme de nombre, d'expression o<br>velles cellules seront comptées. |
| étermine le no<br>ésultat = | ombre d | le cellules non vides ré<br>Critère é<br>c | épondant à la condi<br>est la condition, exp<br>de texte qui déterm | =<br>tion à<br>primée<br>ine qu | l'intérieur d'une plage.<br>: sous forme de nombre, d'expression o<br>:elles cellules seront comptées. |

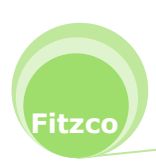

11. Vous obtenez le résultat suivant :

| =N | B.SI(Montan | t;">10 | 00") |                          |
|----|-------------|--------|------|--------------------------|
|    | D           | E      | F    |                          |
|    | Montant     |        |      |                          |
| u  | 85,00€      |        | 4    | Nombre de Montant > 1000 |
| u  | 675,00€     |        |      |                          |

## EXERCICE 7 : FONCTION NB.SI UTILISANT LE RÉSULTAT D'UN CALCUL

- 1. Ouvrir le classeur exercice10.xlsx
- 2. Cliquer sur l'onglet de feuille NBSI
- 3. Vous allez compter le nombre de Montant > moyenne des Montants
- 4. Sélectionner la cellule F13

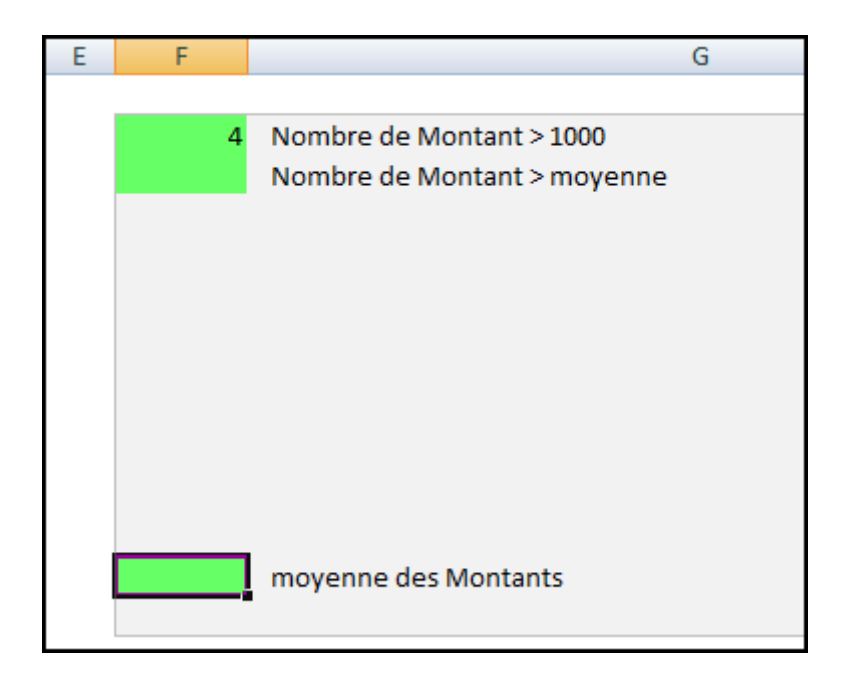

5. Calculer la moyenne des montants : fonction Moyenne()

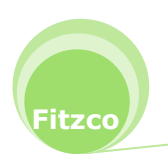

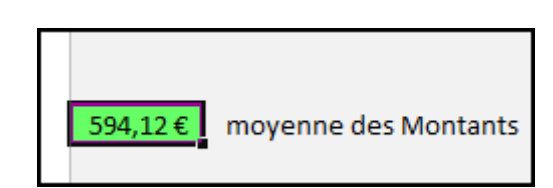

6. Sélectionner la cellule F3

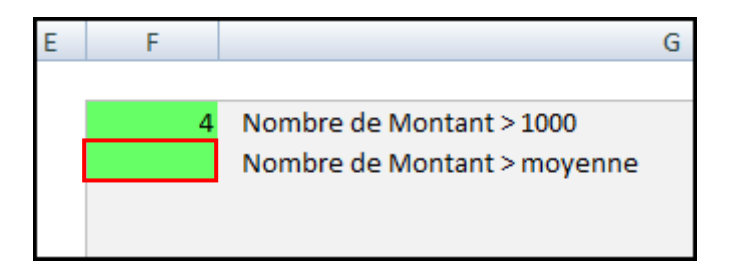

7. Cliquer sur l'onglet Formules, zone Bibliothèque de fonctions, dérouler Plus de fonctions, sélectionner Statistiques et cliquer sur NB.SI

| Form  | nules        | D                            | onnées                          |                     | Révis           | ion     | Affich  | nage                     | Développeur                                                         |
|-------|--------------|------------------------------|---------------------------------|---------------------|-----------------|---------|---------|--------------------------|---------------------------------------------------------------------|
| jre ∗ | í R<br>Í Ó N | lechero<br>Naths e<br>Ius de | he et ré<br>t trigon<br>fonctio | fére<br>omé<br>ns v | nce *<br>trie * | Ge      | e noms  | ا دی<br>( جرر<br>( 111 1 | Définir un nom ▼<br>Utiliser dans la form<br>Créer à partir de la s |
| ons   |              | <u>S</u> tatis               | tiques                          | •                   |                 | NB      |         |                          | <b>A</b>                                                            |
|       | 101          | Ingér                        | nierie                          | ×                   | · .             | NB.S    |         |                          |                                                                     |
| D     | õ            | <u>C</u> ube                 |                                 | ×                   | L               | NB.S    | .ENS    |                          |                                                                     |
| ntar  | ô            | Infor                        | mation                          | ×                   |                 | NB.VIDE |         |                          |                                                                     |
| 85,0  | € 00         |                              |                                 |                     |                 |         |         |                          |                                                                     |
| 575,0 | 75,00€       |                              |                                 |                     | NBVAL           |         |         |                          |                                                                     |
| L30,0 | € 00         |                              |                                 |                     |                 | ORD     | ONNEE.O | RIGIN                    | E                                                                   |
| 850,0 | € 00         |                              |                                 |                     |                 | PEAR    | SON     |                          |                                                                     |

8. Dans la zone **Plage**, appuyer sur la touche de fonction

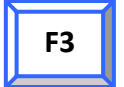

9. Cliquer sur Montant et valider

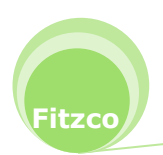

| B.SI                              |                                                            |                                                                                                    |
|-----------------------------------|------------------------------------------------------------|----------------------------------------------------------------------------------------------------|
| Plage                             | Montant                                                    | [55] = {85;675;130;1350;685;1350;475;1205                                                                                   |
| Critère                           |                                                            | = quelconque                                                                                                    |
|                                   |                                                            |                                                                                                    |
|                                   |                                                            | <b>=</b>                                                                                                    |
| termine <mark>l</mark> e nombre d | de cellules non vides rép                                  | =<br>ondant à la condition à l'intérieur d'une plage.                                                                       |
| termine le nombre (               | de cellules non vides <mark>r</mark> ép<br><b>Plage</b> es | =<br>ondant à la condition à l'intérieur d'une plage.<br>: la plage de cellules dans laquelle compter les cellules non vide |
| termine le nombre d               | de cellules non vides rép<br><b>Plage</b> es               | =<br>ondant à la condition à l'intérieur d'une plage.<br>: la plage de cellules dans laquelle compter les cellules non vide |
| termine le nombre d               | de cellules non vides rép<br><b>Plage</b> es               | =<br>ondant à la condition à l'intérieur d'une plage.<br>: la plage de cellules dans laquelle compter les cellules non vide |

- Dans la zone Critères : saisir > et cliquer sur la cellule F13 qui contient le résultat de la moyenne
- 2. Cliquer sur OK
- 10. Le résultat donne **0**

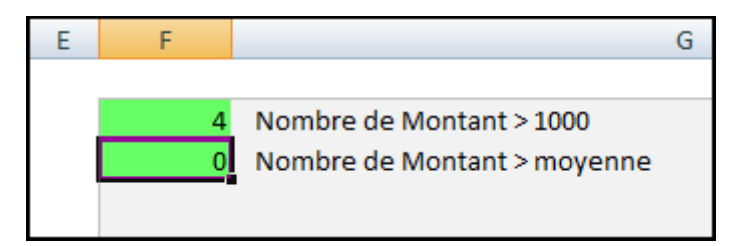

- 11. Ici, Excel regarde si la plage de cellules Montant est supérieure au **texte F3** et donc affiche 0
- 12. Il faut modifier la fonction pour pouvoir comparer avec une référence de cellule
- 13. Cliquer dans la barre de formule sur *f* pour afficher de nouveau la boîte de dialogue

| 0 | <i>f</i> <sub>*</sub> =N | B.SI(Montan | t;">F1 | 3") |                             |
|---|--------------------------|-------------|--------|-----|-----------------------------|
|   | С                        | D           | Е      | F   | G                           |
| r | Туре                     | Montant     |        |     |                             |
|   | Nouveau                  | 85,00€      |        | 4   | Nombre de Montant > 1000    |
|   | Nouveau                  | 675,00€     |        | 0   | Nombre de Montant > moyenne |
| d | Nouveau                  | 130,00€     |        |     |                             |

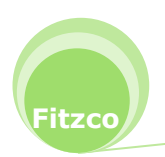

- 14. Dans la zone critère l'ensemble du critère est entre guillemets
- 15. Supprimer les guillemets à droite du chiffre 3 et cliquer après le signe > puis appuyer

| sur la            | touche d      | les guillemets                                                  | puis appuyer sur la touche & 1<br>#                                                                                                    |
|-------------------|---------------|-----------------------------------------------------------------|----------------------------------------------------------------------------------------------------|
| Argument          | ts de la fon  | ction                                                           |                                                                                                    |
| NB.SI             | Plage         | Montant                                                         | [55] = {85:675:130:1350:685:1350:475:1205:                                                                                                    |
|                   | Critère       | ">"&F13                                                         | <b>E</b> = ">594,115384615385"                                                                                                    |
| Détermine         | e le nombre d | le cellules non vides répond<br><b>Critère</b> est la<br>de te: | <ul> <li>= 13</li> <li>ant à la condition à l'intérieur d'une plage.</li> <li>condition, exprimée sous forme de nombre, d'expression ou<br/>ite qui détermine quelles cellules seront comptées.</li> </ul> |
| Résultat :        | = 13          |                                                                 |                                                                                                    |
| <u>Aide sur c</u> | ette fonction | 1                                                               | OK Annuler                                                                                                    |

- 16. Le signe & indique à Excel qu'il s'agit d'une référence de cellule
- 17. Cliquer sur OK
- 18. Cette fois le résultat est correct

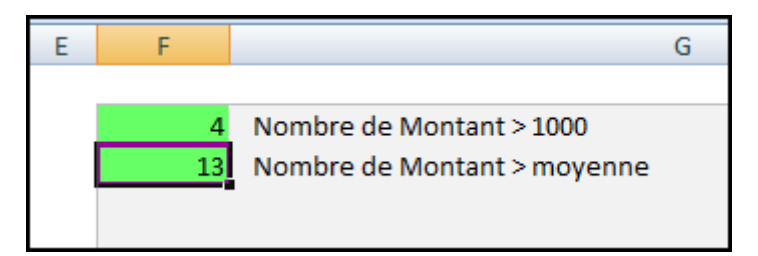

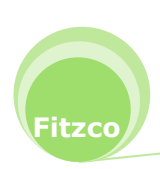

## **EXERCICE 8 : FONCTION SOMME.SI**

- 1. Ouvrir le classeur **exercice10.xlsx**
- 2. Cliquer sur l'onglet de feuille somme conditionnelle
- 3. Vous allez calculer le total des jours en souffrance (différence en négatif)

|    | А            | В      | С           | D               | E            | F          | ( |
|----|--------------|--------|-------------|-----------------|--------------|------------|---|
| 1  | Code facture | Bureau | Montant TTC | Date d'échéance | Date du jour | Différence |   |
| 2  | AG-0145      | Alsace | 5 000,00 €  | 01/04/2009      | 05/05/2009   | -34        |   |
| 3  | AG-0189      | Paris  | 450,00€     | 19/04/2009      | 05/05/2009   | -16        |   |
| 4  | AG-0220      | Nord   | 3 211,56 €  | 28/04/2009      | 05/05/2009   | -7         |   |
| 5  | AG-0310      | Alsace | 250,00€     | 30/04/2009      | 05/05/2009   | -5         |   |
| 6  | AG-0355      | Nord   | 125,50€     | 04/05/2009      | 05/05/2009   | -1         |   |
| 7  | AG-0409      | Nord   | 3 000,00 €  | 10/05/2009      | 05/05/2009   | 5          |   |
| 8  | AG-0581      | Alsace | 2 100,00 €  | 23/05/2009      | 05/05/2009   | 18         |   |
| 9  | AG-0600      | Alsace | 335,39€     | 23/05/2009      | 05/05/2009   | 18         |   |
| 10 | AG-0602      | Nord   | 65,00€      | 28/05/2009      | 05/05/2009   | 23         |   |
| 11 | AG-0633      | Paris  | 250,00€     | 30/05/2009      | 05/05/2009   | 25         |   |
| 12 | TOTAL        |        | 14 787,45€  |                 |              | 26         |   |
| 13 |              |        |             |                 |              |            |   |

#### 4. Sélectionner la cellule A15

| 14 |                                                     |
|----|-----------------------------------------------------|
| 15 | Total des jours en souffrance                       |
| 16 | Total des jours en souffrance (formule matricielle) |
| 17 |                                                     |

5. Cliquer sur l'onglet Formules, zone Bibliothèque de fonctions, cliquer sur Maths et trigonométrie, cliquer sur SOMME.SI

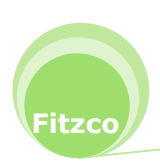

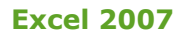

| Forr      | nules | Données          | Révision  |
|-----------|-------|------------------|-----------|
|           | R R   | echerche et réf  | érence 🔻  |
|           | Îθ N  | laths et trigono | ométrie - |
| eure *    |       | RACINE           | -         |
| ions      |       | RACINE.PI        |           |
|           |       | RADIANS          |           |
|           |       | ROMAIN           |           |
| C Da<br>c |       | SIGNE            |           |
| E<br>E    |       | SIN              |           |
| E         |       | SINH             |           |
| £         |       | SOMME            |           |
| €         |       | SOMME.CARR       | ES        |
| E         |       | SOMME.SERIE      | s         |
| ω<br>ω    |       | SOMME.SI         |           |

F3

- 6. Dans la zone Plage, appuyer sur la touche de fonction
- 7. Cliquer sur Différence et valider
- 8. Dans la zone Critère, saisir <0 et cliquer sur OK

| SOMME.SI                                          |                                                                                  |                                      |                       |                                                                      |
|---------------------------------------------------|----------------------------------------------------------------------------------|--------------------------------------|-----------------------|----------------------------------------------------------------------|
| Plage                                             | Différence                                                                       | 1                                    | =                     | {-34;-16;-7;-5;-1;5;18;18;23;25}                                     |
| Critère                                           | *<0"                                                                             |                                      | =                     | "<0"                                                                 |
| Somme_plage                                       | P.                                                                               |                                      | =                     | référence                                                            |
| Additionne des cellules sp                        | écifiées selon un certain critère                                                | 2.                                   | = 2 -                 | -63                                                                  |
| udditionne des cellules sp<br>S                   | écifiées selon un certain critère<br>iomme_plage représente le<br>défaut, les ce | e.<br>es cellules qu<br>ellules dans | =<br>.i sei<br>la pli | -63<br>ront effectivement additionnées. Par<br>age seront utilisées. |
| Additionne des cellules sp<br>9<br>Résultat = -63 | écifiées selon un certain critère<br>iomme_plage représente le<br>défaut, les ce | e.<br>es cellules qu<br>ellules dans | =<br>.i sei<br>la pli | -63<br>ront effectivement additionnées. Par<br>age seront utilisées. |

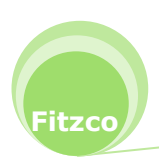

9. Le résultat s'affiche :

| 14 |                                                     |
|----|-----------------------------------------------------|
| 15 | -63 Total des jours en souffrance                   |
| 16 | Total des jours en souffrance (formule matricielle) |
| 17 |                                                     |

## EXERCICE 9: UTILISER LA FONCTION SOMME AVEC LA FONCTION SI

- 1. Ouvrir le classeur exercice10.xlsx
- 2. Cliquer sur l'onglet de feuille somme conditionnelle
- 3. Vous allez calculer le total des jours en souffrance (différence en négatif) avec une autre méthode
- 4. Sélectionner la cellule A16

| 14 |                                                     |
|----|-----------------------------------------------------|
| 15 | Total des jours en souffrance                       |
| 16 | Total des jours en souffrance (formule matricielle) |
| 17 |                                                     |

5. Cliquer sur l'onglet Formules, zone Bibliothèque de fonctions, cliquer sur Maths et trigonométrie, cliquer sur SOMME

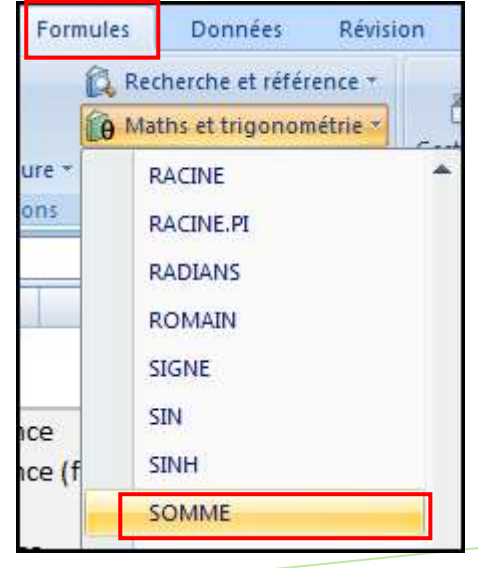

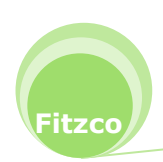

itzco

6. Dans la boîte de dialogue **SOMME**, dans la zone **Nombre1**, dérouler la liste des fonctions à **gauche** dans la **Barre de formule** et cliquer sur **SI** 

| SOMME                                                                                         | + 🕤 X - | ✓ f <sub>∗</sub> =SOMME() |                |               |                      |   |   |          |
|-----------------------------------------------------------------------------------------------|---------|---------------------------|----------------|---------------|----------------------|---|---|----------|
| SOMME                                                                                         | В       | С                         | D              | E             | F                    | G | н | I.       |
| SI<br>SOMME,SI<br>NB,SI                                                                       | Argum   | ents de la fonction       | Spring contain | 85,753 (1008) |                      |   | Q | <u> </u> |
| ET<br>RECHERCHEH<br>RECHERCHEV<br>MOYENNE.SI.ENS<br>MOYENNE.SI<br>BDSOMME<br>Autres fonctions | SUM     | Nombre1<br>Nombre2        |                |               | = nombre<br>= nombre |   |   |          |

- 7. La boîte de dialogue SI s'affiche :
- 8. Dans **Test\_logique**, appuyer sur la touche de fonction **F3** dans la liste sélectionner **Différence** et cliquer sur **OK**, saisir **<0**
- 9. Dans Valeur\_si\_vrai, , appuyer sur la touche de fonction dans la liste sélectionner Différence et cliquer sur OK

| SI                                                    |                                                                        |                                                              |                                                                                                    |
|-------------------------------------------------------|------------------------------------------------------------------------|--------------------------------------------------------------|----------------------------------------------------------------------------------------------------|
| Test_logique                                          | Différence<0                                                           |                                                              | = {VRAI;VRAI;VRAI;VRAI;VRAI;FAUX;FAL                                                                                                    |
| Valeur_si_vrai                                        | Différence                                                             |                                                              | = {-34;-16;-7;-5;-1;5;18;18;23;25}                                                                                                    |
| Valeur_si_faux                                        |                                                                        |                                                              | = quelconque                                                                                                    |
|                                                       |                                                                        |                                                              | = {-34:-16:-/:-5:-1:FAUX:FAUX:FAUX:FAU                                                                                                    |
| Vérifie si la condition est ro<br>V                   | espectée et renvoie une v<br>'a <b>leur_si_vrai</b> représe<br>renvoyé | valeur si le résult<br>nte la valeur ren<br>é. Vous pouvez u | = {-34;-16;-/;-5;-1;FAUX;FAUX;FAUX;FAUX;FAU<br>at d'une condition que vous avez spécifiée est<br>voyée si test_logique est VRAI. Si omis, VRAI est<br>tiliser jusqu'à sept fonctions SI. |
| Vérifie si la condition est ro<br>V<br>Résultat = -63 | espectée et renvoie une v<br>' <b>aleur_si_vrai</b> représe<br>renvoyé | valeur si le résult<br>nte la valeur ren<br>é. Vous pouvez u | = {-34;-16;-/;-5;-1;FAUX;FAUX;FAUX;FAUX;FAU<br>at d'une condition que vous avez spécifiée est<br>voyée si test_logique est VRAI. Si omis, VRAI est<br>tiliser jusqu'à sept fonctions SI. |

10. Pour créer un résultat matriciel, vous allez appuyer sur trois touches en même temps

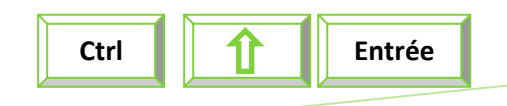

|    | A16 | <b>-</b> (9   | f <sub>≭</sub> {=SOMM | fx {=SOMME(SI(Différence<0;Différence))} |        |   |   |  |
|----|-----|---------------|-----------------------|------------------------------------------|--------|---|---|--|
|    | А   | В             | С                     | D                                        | E      | _ | F |  |
| 14 |     |               |                       |                                          |        |   |   |  |
| 15 | -63 | Total des jou | rs en souffranc       | e                                        |        |   |   |  |
| 16 | -63 | Total des jou | rs en souffranc       | e (formule matric                        | ielle) |   |   |  |
| 17 |     | -             |                       |                                          |        |   |   |  |

- 11. Dans un résultat matriciel, la formule de calcul est entre accolades ( { } )
- 12. Enregistrer le classeur

## **EXERCICE 10 : SOMME.SI**

- 1. Ouvrir le classeur exercice10.xlsx
- 2. Cliquer sur l'onglet de feuille somme conditionnelle
- 3. Vous allez calculer le montant total en souffrance
- 4. Sélectionner la cellule A18
- 5. Utiliser la fonction SOMME.SI, comme dans l'exercice 8
- 6. Dans la zone **Somme\_plage**, appuyer sur la touche de fonction
- 7. Cliquer sur Montant et valider

| Plage       | Différence                   | = {-                     | 34;-16;-7;-5;-1;5;18;18;23;25}                 |
|-------------|------------------------------|--------------------------|------------------------------------------------|
| Critère     | *<0*                         | = *<                     | :0"                                            |
| Somme_plage | Montant                      | = {5                     | 5000;450;3211,56;250;1 <mark>2</mark> 5,5;3000 |
|             | Plage représent<br>fonction. | te la plage des cellules | s sur lesquelles vous voulez appliquer la      |
|             |                              |                          |                                                |
|             |                              |                          |                                                |

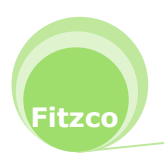

F3

| 14 |            |                                                     |
|----|------------|-----------------------------------------------------|
| 15 | -63        | Total des jours en souffrance                       |
| 16 | -63        | Total des jours en souffrance (formule matricielle) |
| 17 |            |                                                     |
| 18 | 9 037,06 € | Montant total en souffrance                         |
| 19 |            | Montant total en souffrance (formule matricielle)   |
| 20 |            |                                                     |

8. Enregistrer le classeur

## **EXERCICE 11 : SOMME ET SI IMBRIQUE**

- 1. Sélectionner la cellule A19
- 2. Reprendre la méthode de l'exercice 9
- 3. Dans Valeur\_si\_vrai, appuyer sur la touche de fonction **F3**
- 4. Cliquer sur Montant et valider
- 5. Le résultat est matriciel, appuyer sur les trois touches :

| Ctrl | Î | Entrée |  |
|------|---|--------|--|
|      |   |        |  |

| Arguments de la fonction                                             | 8                                                                                                    | 23              |
|----------------------------------------------------------------------|----------------------------------------------------------------------------------------------------|-----------------|
| SI                                                                   |                                                                                                    |                 |
| Test_logique                                                         | Différence<0 = {VRAI;VRAI;VRAI;VRAI;VRAI;FAUX                                                                                                    | ;FAL            |
| Valeur_si_vrai                                                       | Montant (\$5000;450;3211,56;250;125,5;300                                                                                                    | D               |
| Valeur_si_faux                                                       | 🔣 = quelconque                                                                                                    |                 |
| Vérifie si la condition est res<br>VRAI, et une autre valeur s<br>Va | <ul> <li>= {5000;450;3211,56;250;125,5;FAU</li> <li>pectée et renvoie une valeur si le résultat d'une condition que vous avez spécifiée</li> <li>le résultat est FAUX.</li> <li>leur_si_vrai représente la valeur renvoyée si test_logique est VRAI. Si omis, VF</li> <li>est renvoyé. Vous pouvez utiliser jusqu'à sept fonctions SI.</li> </ul> | X<br>est<br>RAI |
| Résultat =                                                           | 9 0                                                                                                    | 37              |
| Aide sur cette fonction                                              | OK Annuk                                                                                                    | er              |

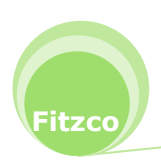

## **EXERCICE 12 : FONCTION SOMME.SI**

- 1. Ouvrir le classeur exercice10.xlsx
- 2. Cliquer sur l'onglet de feuille somme conditionnelle
- 3. Vous allez calculer le total pour le bureau Alsace
- 4. Sélectionner la cellule A21
- 5. Utiliser la fonction SOMME.SI, comme dans l'exercice 8
- 6. Dans la zone Plage, appuyer sur la touche de fonction
- 7. Cliquer sur Bureau et valider
- 8. Dans la zone Critère, saisir Alsace
- 9. Dans la zone **Somme\_plage**, appuyer sur la touche de fonction

F3

F3

10. Cliquer sur Montant et valider

| SOMME.SI                                  |                                                                    |                                        |                                                              |
|-------------------------------------------|--------------------------------------------------------------------|----------------------------------------|--------------------------------------------------------------|
| Plage                                     | Bureau                                                             |                                        | = {"Alsace";"Paris";"Nord";"Alsace";"No                      |
| Critère                                   | "Alsace"                                                           |                                        | = "Alsace"                                                   |
| Somme_plage                               | Montant                                                            |                                        | = {5000;450;3211,56;250;125,5;3000                           |
| Additionne des c <mark>e</mark> llules sn | écifiées selon un certain                                          | -<br>critère                           | = 7685,39                                                    |
| Additionne des cellules sp                | écifiées selon un certain<br>Plage représ<br>fonctio               | ritère.<br>ente la plage des ce<br>n.  | = 7685,39<br>ellules sur lesquelles vous voulez appliquer la |
| Additionne des cellules sp<br>Résultat =  | écifiées selon un certain<br>Plage représ<br>fonctio<br>7 685,39 € | critère.<br>ente la plage des ce<br>n. | = 7685,39<br>ellules sur lesquelles vous voulez appliquer la |

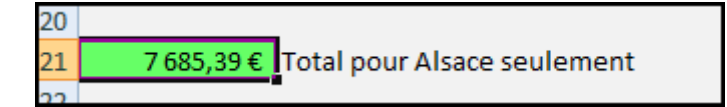

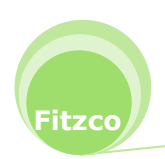

## **EXERCICE 13 : FONCTION SOMME.SI**

- 1. Ouvrir le classeur exercice10.xlsx
- 2. Cliquer sur l'onglet de feuille somme conditionnelle
- 3. Vous allez calculer le total de tout sauf Alsace
- 4. Sélectionner la cellule A23
- 5. Utiliser la fonction SOMME.SI, comme dans l'exercice 8
- 6. Dans la zone Plage, appuyer sur la touche de fonction
- 7. Cliquer sur Bureau et valider
- 8. Dans la zone Critère, saisir <>Alsace
- 9. Dans la zone **Somme\_plage**, appuyer sur la touche de fonction

F3

F3

10. Cliquer sur Montant et valider

| Plage                       | Bureau 📧<br>"<>Alsace"                                      |                             | = {"Al                            | {"Alsace"; "Paris"; "Nord"; "Alsace"; "No                                      |  |  |
|-----------------------------|-------------------------------------------------------------|-----------------------------|-----------------------------------|--------------------------------------------------------------------------------|--|--|
| Critère                     |                                                             |                             | = "<>                             | <>Alsace*                                                                      |  |  |
| Samma alaga                 | Manakanak                                                   | (REC)                       | = {5000;450;3211,56;250;125,5;300 |                                                                                |  |  |
| udditionne des cellules spr | rifiées selon un certain cr                                 | (FB)                        | = {50<br>= 710                    | )2,06                                                                          |  |  |
| additionne des cellules spe | écifiées selon un certain cr<br>Plage représer<br>fonction. | itère.<br>te la plage des ( | = {50<br>= 710                    | 00;450;3211,56;250;125,5;3000.<br>)2,06<br>sur lesquelles vous voulez applique |  |  |

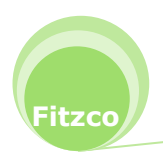

## EXERCICE 14: FONCTION SOMME.SI.ENS (MULTI-CRITÈRES)

- 1. Ouvrir le classeur **exercice10.xlsx**
- 2. Cliquer sur l'onglet de feuille somme conditionnelle
- 3. Vous allez calculer le total du montant échu pour le bureau Alsace
- 4. Sélectionner la cellule A25
- 5. Cliquer sur l'onglet Formules, zone Bibliothèque de fonctions, cliquer sur Maths et trigonométrie, cliquer sur SOMME.SI.ENS

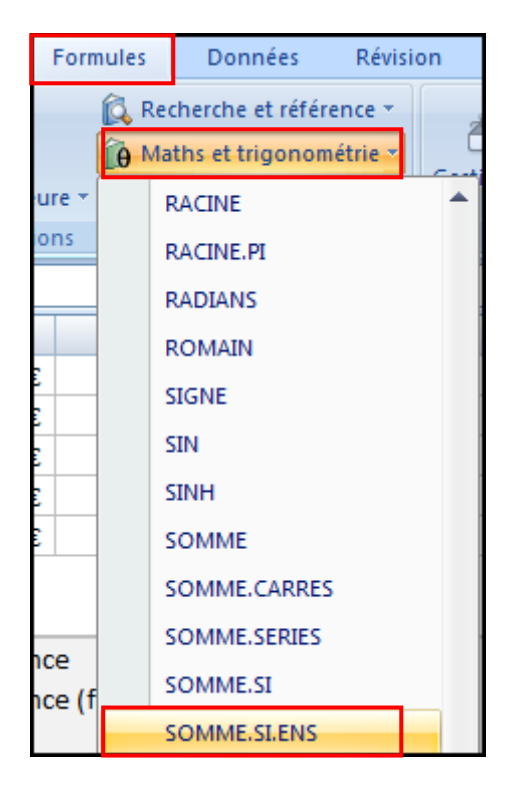

Cette fonction permet de faire une somme avec plusieurs critères : ici la **différence<0** et **le bureau Alsace** 

Dans cette fonction, le premier argument est la plage à additionner, les autres arguments définissent le critère et doivent aller par paires, chacun formé de la plage où appliquer le critère, suivie du critère lui-même.

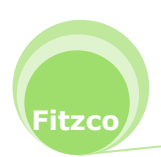

- 6. Dans la zone **Plage\_somme**, appuyer sur la touche de fonction
- 7. Cliquer sur Montant et valider
- 8. Dans la zone Plage\_critères1, appuyer sur la touche de fonction
- 9. Cliquer sur Différence et valider
- 10. Dans la zone Critères1, saisir <0
- 11. Dans la zone Plage\_critères2, appuyer sur la touche de fonction
- 12. Cliquer sur Bureau et valider
- 13. Dans la zone Critères2, saisir Alsace
- 14. Cliquer sur OK

| Arguments de la fonctio     | on                                                                          |                  |                   |                        | 2        | x  |
|-----------------------------|-----------------------------------------------------------------------------|------------------|-------------------|------------------------|----------|----|
| SOMME.SI.ENS                |                                                                             |                  |                   |                        |          |    |
| Plage_somme                 | Montant                                                                     | •                | = {500            | 0;450;3211,56;250;1    | 25,5;30  | -  |
| Plage_critères1             | Différence                                                                  | •                | = {-34;           | ;-16;-7;-5;-1;5;18;18; | 23;25}   |    |
| Critères1                   | "<0"                                                                        | •                | = "<0"            |                        |          |    |
| Plage_critères2             | Bureau                                                                      | •                | = {"Als           | ace";"Paris";"Nord";"A | lsace";" |    |
| Critères2                   | "Alsace"                                                                    | <b>s</b> ] =     | = "Alsa           | ice"                   |          | Ŧ  |
| Additionne les cellules ind | liquées par un ensemble de conditions<br>Plage_somme: cellules à additionne | =<br>donn<br>er. | = 5250<br>é ou de | )<br>e critères.       |          |    |
| Résultat =                  | 5 250,00 €                                                                  |                  |                   |                        |          |    |
| Aide sur cette fonction     |                                                                             |                  |                   | ОК                     | Annuk    | er |

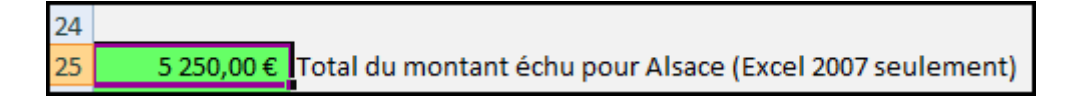

15. Enregistrer le classeur

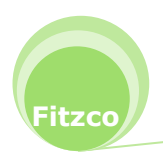

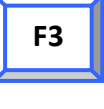

F3

F3

# EXERCICE 15 : FONCTION SOMME AVEC L'OPÉRATEUR \* (ET)

- 1. Ouvrir le classeur exercice10.xlsx
- 2. Pour avoir le même résultat que dans l'exercice précédent, il fallait dans les anciennes versions d'Excel utiliser la formule matricielle suivante :

#### {=SOMME((Différence<0)\*(Bureau="Alsace")\*Montant)}

Cette formule crée deux tableaux intermédiaires dans la mémoire d'Excel :

- Un tableau de valeurs booléennes qui valent VRAI si la valeur correspondante dans la colonne Différence est négative, et FAUX sinon
- Un tableau de valeurs booléennes qui valent VRAI si la valeur correspondante dans la colonne Bureau est Alsace, et FAUX sinon

La multiplication de ces valeurs booléennes donne les résultats suivants :

VRAI \* VRAI = 1 VRAI \* FAUX = 0 FAUX \* VRAI = 0 FAUX \* FAUX = 0

- 3. Sélectionner la cellule A26
- 4. Cliquer sur l'onglet Formules, zone Bibliothèque de fonctions, cliquer sur Maths et trigonométrie, cliquer sur SOMME
- 5. Dans la zone Nombre1, saisir ((Différence<0)\*(Bureau="Alsace")\*Montant) Vous pouvez appuyer sur la touche de fonction F3 pour éviter de saisir les noms
- Appuyer sur les touches : résultat matriciel

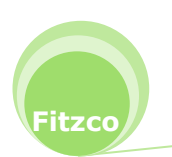

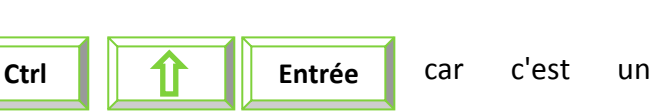

| Arguments | de la fonctio | n                                                                                | 9 |
|-----------|---------------|----------------------------------------------------------------------------------|---|
| SOMME     |               |                                                                                  |   |
|           | Nombre1       | (Différence < 0)*(Bureau = "Alsace" 📧 = {5000;0;0;0;0;0;0;0;0;0;0;0;0;0;0;0;0;0; | ł |
|           | Nombre2       | = nombre                                                                         |   |
|           |               |                                                                                  |   |
|           |               |                                                                                  |   |
|           |               |                                                                                  |   |
|           |               | - 5250                                                                           |   |

| Calcule la somme des no | ombres dans une p | lage de cellules.                                                                                                    |
|-------------------------|-------------------|----------------------------------------------------------------------------------------------------|
|                         | Nombre1:          | nombre1;nombre2; représentent de 1 à 255 arguments dont vous voulez<br>calculer la somme. Les valeurs logiques et le texte sont ignorés dans les<br>cellules, même s'ils sont tapés en tant qu'arguments. |
| Résultat =              | 5 250,00 €        |                                                                                                    |
| Aide sur cette fonction |                   | OK Annuler                                                                                                    |

| A26 |            | - ()                                                    | ✓ |   |   |   |  |
|-----|------------|---------------------------------------------------------|---|---|---|---|--|
|     | А          | В                                                       | С | D | E | F |  |
| 26  | 5 250,00 € | Total du montant échu pour Alsace (formule matricielle) |   |   |   |   |  |
| 27  |            | -                                                       |   |   |   |   |  |

7. Enregistrer le classeur

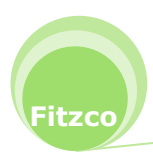

х

## EXERCICE 16: FONCTION SOMME AVEC SI IMBRIQUÉ AVEC L'OPÉRATEUR + (OU)

#### Le critère OU

Supposons maintenant que vous vouliez calculer la somme des factures en retard **ou** celles du bureau Alsace. En d'autres termes, chaque valeur de la colonne Montant sera comptée dans le calcul de la somme si l'un des deux critères suivants est vérifié :

- La valeur correspondante dans la plage Différence est négative
- La valeur correspondante dans la plage Bureau est "Alsace"

La formule matricielle suivante résout ce problème :

=SOMME(SI((Bureau="Alsace")+(Différence<0);1;0)\*Montant)}

Le signe + associe les deux conditions.

- 1. Sélectionner la cellule A28
- 2. Cliquer sur l'onglet Formules, zone Bibliothèque de fonctions, cliquer sur Maths et trigonométrie, cliquer sur SOMME
- 3. Dans la zone Nombre1, sélectionner la fonction SI
- 4. Dans la boîte de dialogue SI, saisir les valeurs suivantes :
- 5. Dans la zone Test\_logique : (Bureau="Alsace")+(Différence<0)
- 6. Dans la zone Valeur\_si\_vrai : 1
- 7. Dans la zone Valeur\_si\_faux : 0
- 8. Appuyer sur les touches

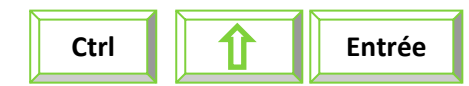

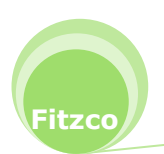

| Arguments de la fonction                                                                                                    |                                 |                         | <u>8</u> X |  |  |  |
|----------------------------------------------------------------------------------------------------|---------------------------------|-------------------------|------------|--|--|--|
| SI                                                                                                    |                                 |                         |            |  |  |  |
| Test_logique                                                                                                    | (Bureau="Alsace")+(Différence<( | = {2;1;1;2;1;0;1;1;0;0} |            |  |  |  |
| Valeur_si_vrai                                                                                                    | 1                               | = 1                     |            |  |  |  |
| Valeur_si_faux                                                                                                    | 0                               | = 0                     |            |  |  |  |
| <ul> <li>= {1;1;1;1;1;0;1;1;0;0}</li> <li>Vérifie si la condition est respectée et renvoie une valeur si le résultat d'une condition que vous avez spécifiée est VRAI, et une autre valeur si le résultat est FAUX.</li> <li>Test_logique est toute valeur ou expression dont le résultat peut être VRAI ou FAUX.</li> </ul> |                                 |                         |            |  |  |  |
| Résultat = 11 472,                                                                                                    |                                 |                         |            |  |  |  |
| Aide sur cette fonction OK Annuler                                                                                                    |                                 |                         |            |  |  |  |

| 27 |                                                                          |
|----|--------------------------------------------------------------------------|
| 28 | 11 472,45 € Total du montant échu OU dû par Alsace (formule matricielle) |
| 20 |                                                                          |

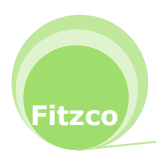